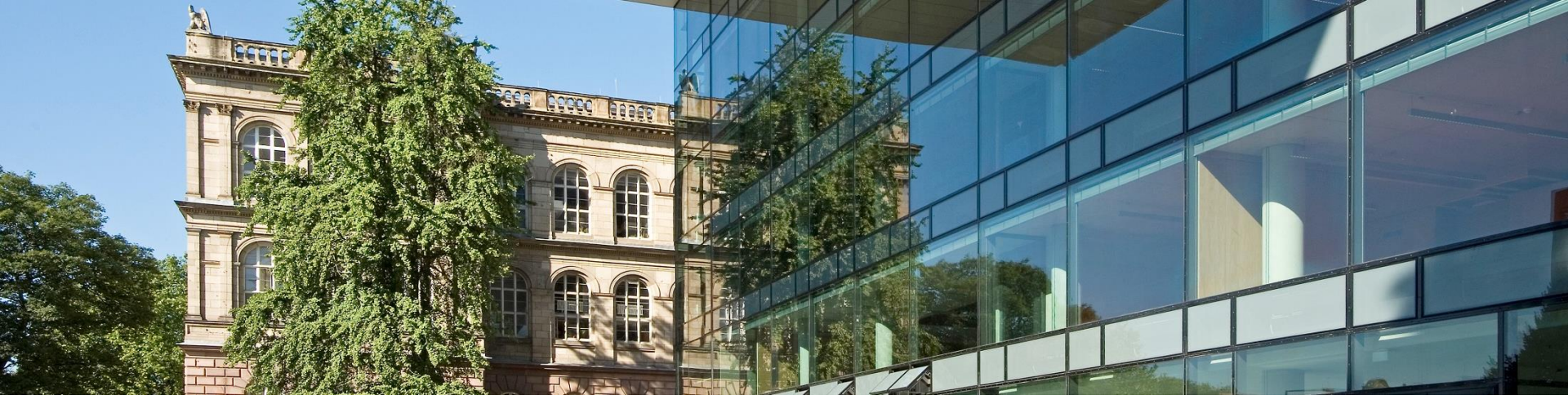

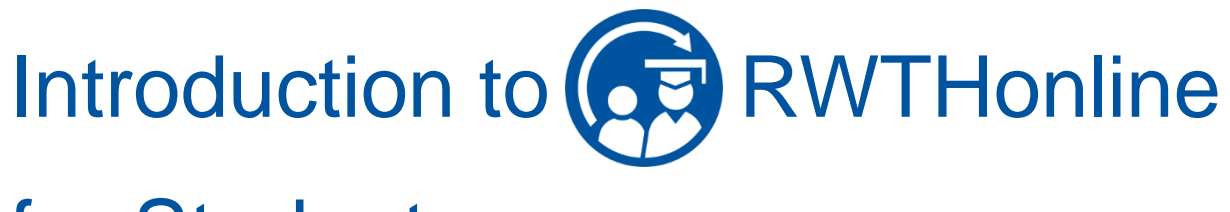

for Students

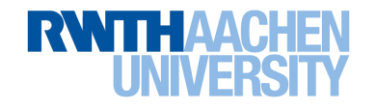

#### **RWTHonline – RWTH's Campus Management System for Organizing** Studies and Teaching

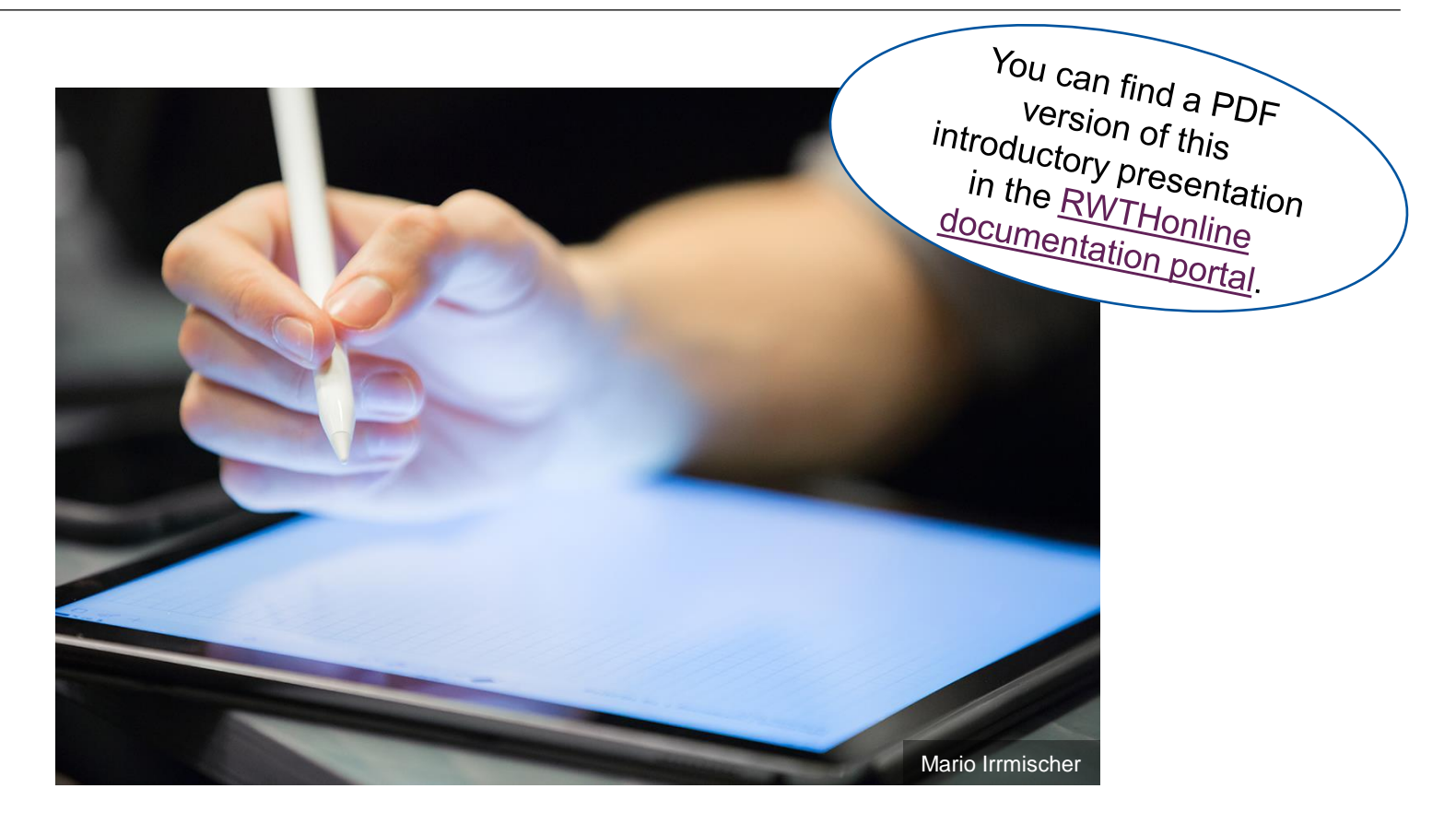

# Welcome to the Introduction to RWTHonline!

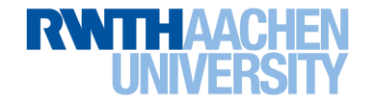

#### Introduction to RWTHonline – Content

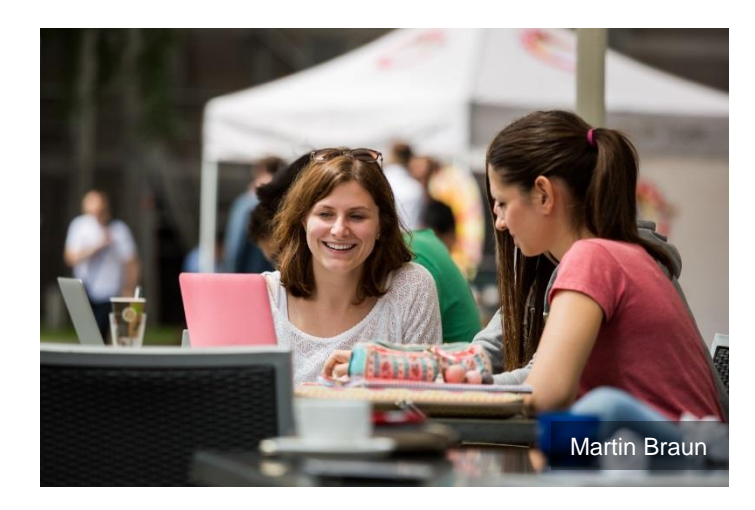

#### • First Steps

- Registration (5)
- Structure of the homepage and important functions (6)
- Applications (7)
- Tips for use (8)

#### Planning Your Semester

- Understanding your course of study (10)
- Preparing your timetable (16)
- Registering for courses (23)
- Registering for examinations (30)

#### Information

- Checklists (38)
- Glossary (41)
- Further help and support (43)

RWTHonline is constantly being further developed. The screen shots in the following slides may therefore appear slightly different to the display you will later see in the system.

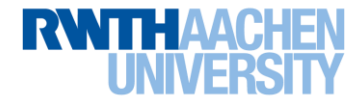

(5) = No. of slide

# **First Steps**

- Registration
- Structure of the homepage and important functions
- Applications
- Tips for use

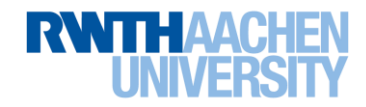

#### Registration

• Log onto <u>https://online.rwth-aachen.de</u>.

#### RWTHONline

삼 🛛 Log in

#### Welcome to RWTHonline

#### Information for students and employees of RWTH Aachen University

You can log in using your username (eg. ab1234567) and the password you use for RWTH Single Sign-On.

#### **Information for Applicants**

If you are not currently studying at RWTH, you must first register in RWTHonline. If you have forgotten your password you can request a new password here. You can find further information about applying on the RWTH website.

#### Do you need help?

Visit the RWTHonline documentation portal (accessible from the RWTH network) for instructions and further information or contact our support.

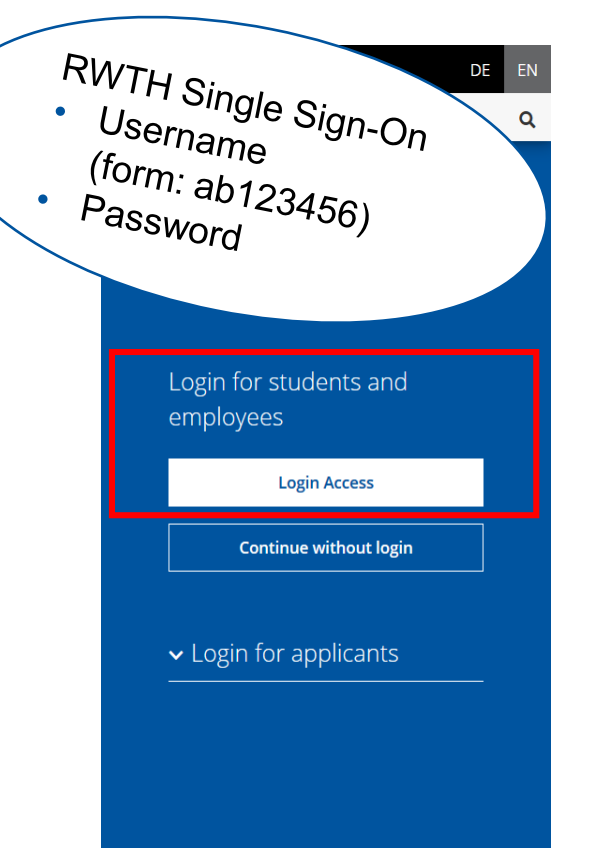

#### **Structure of the Homepage and Important Functions**

#### Header

- Log out (after clicking on your name)
- Language option
- Search option

#### Main Section

- Applications of RWTHonline and links to external websites
- Link to support (on the right side of the screen)
- Homepage settings, e.g. bookmarking favorites

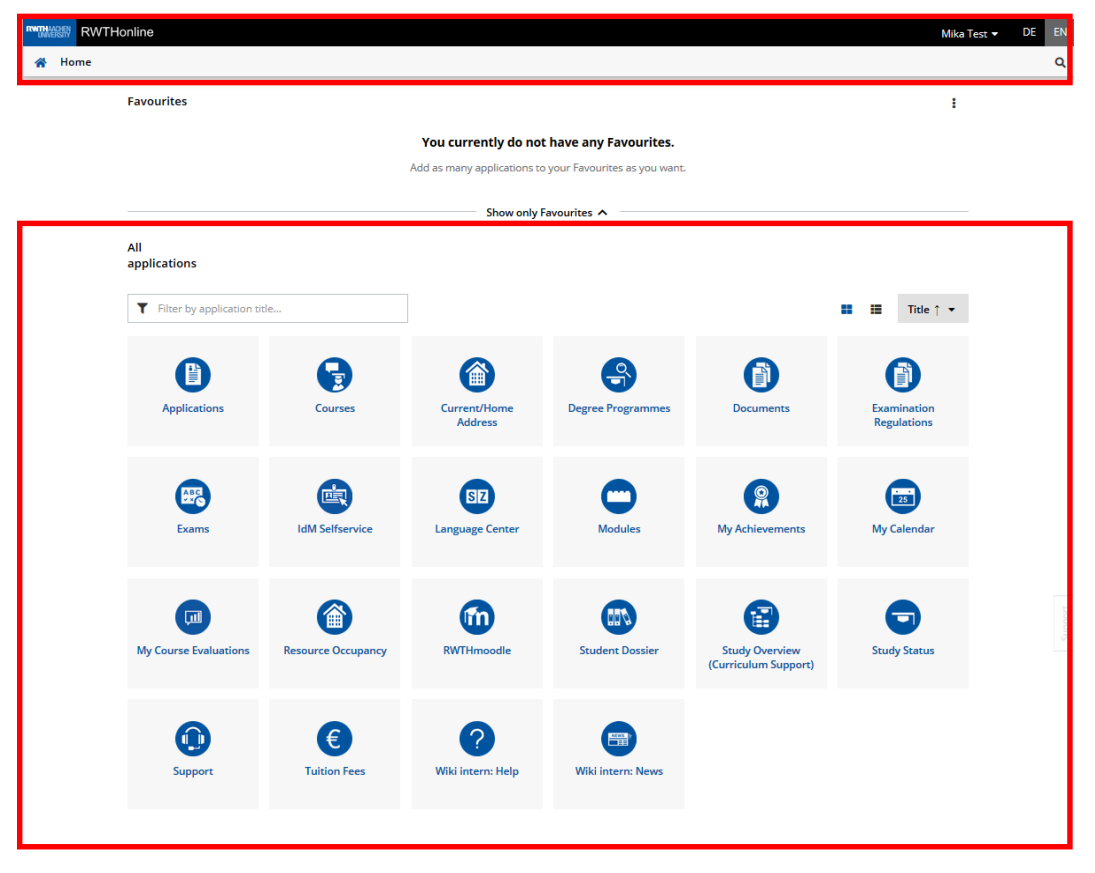

#### Footer

Link to the RWTHonline documentation portal

(accessible from the RWTH network,

e.g. via a VPN connection, see instructions at IT Center Help)

© 2020 CAMPUSonline. All rights reserved. | Imprint | Documentation

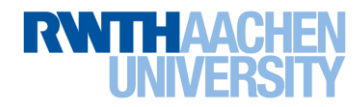

# **Applications**

• Click on the individual tiles to open applications.

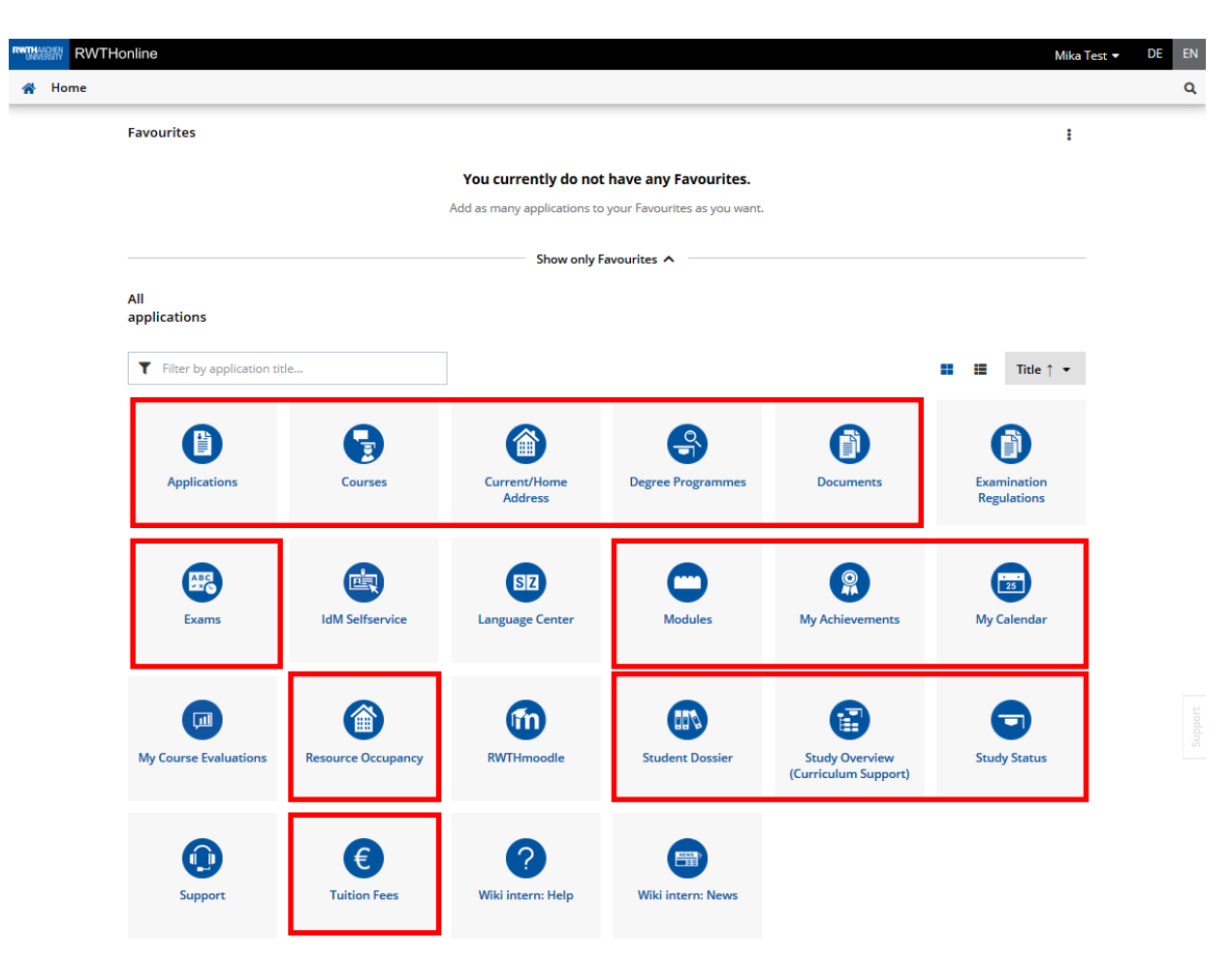

- Applications
  - provide information and enable actions on RWTHonline (highlighted red)
  - link external websites (not indicated)

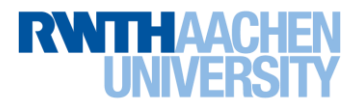

## **Tips for Use**

Return to the homepage, e.g. by clicking on the home symbol or the RWTHonline logo.

Moving the mouse over a text or symbol (mouseover) displays information.

Symbols such as arrows > < , plus, or minus, open up further information or hide it.

Displays can often be restricted or filtered, e.g. using drop-down menus.

Do you need some help? Use the support flag on the right side of the page!

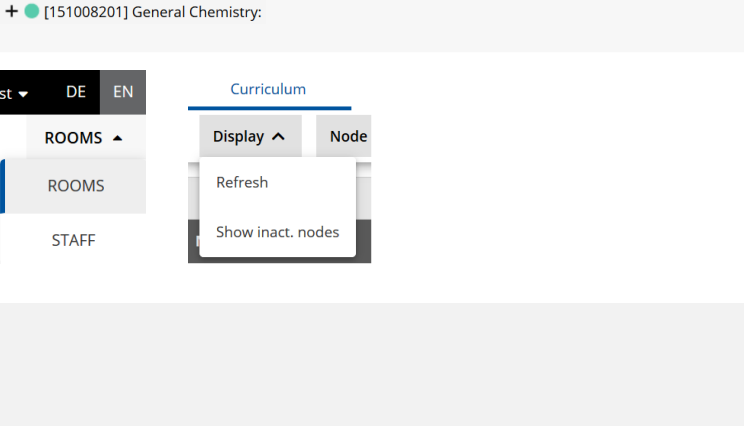

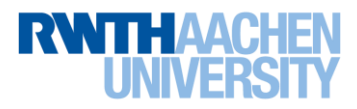

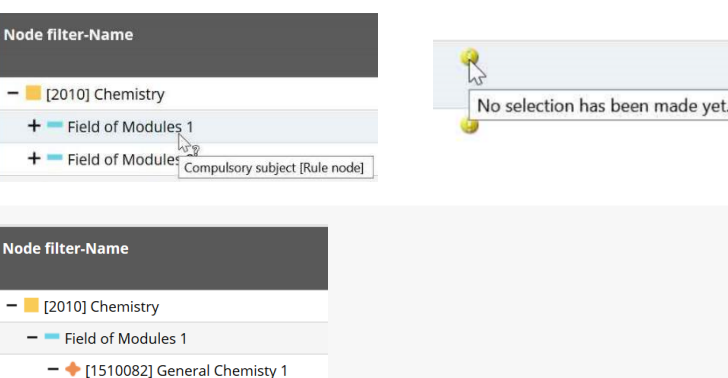

RWITHAA UNIVE

Mika Test 🔻

RWTHonline

Curriculum Support / Test, 82 032 Chemistry (HG-NRW/2010

# **Planning Your Semester**

- Understanding your course of study
- Preparing your timetable
- Registering for courses
- Registering for examinations

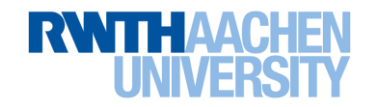

#### **Understanding Your Course of Study 1/5**

- Find out what you can do on RWTHonline to plan and understand your studies:
  - A powerful tool: Curriculum Support!
    - Many courses of study are already fully represented on RWTHonline (e.g. with all modules that can be taken) and can be viewed in the Study Overview (Curriculum Support) application.
    - > Is your course of study included? Then use the options available in CS!

- I cannot use CS what now?
  - Does one of the following apply to you:
    - You are a student who will graduate abroad (e.g. ERASMUS)
    - You are a cross-registered student
    - You are a doctoral candidate
    - You are a senior student or auditing student
  - Or is your course of study completely new at RWTH?
  - Are you interested in courses not part of your own study program?
  - > Use the Courses and Exams applications!

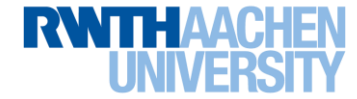

Slides 11–19 22–36

## **Understanding Your Course of Study 2/5**

- You can find information on your course of study:
  - In your examination regulations

for example, the appendix "Studienverlaufsplan" is very useful when planning your studies.

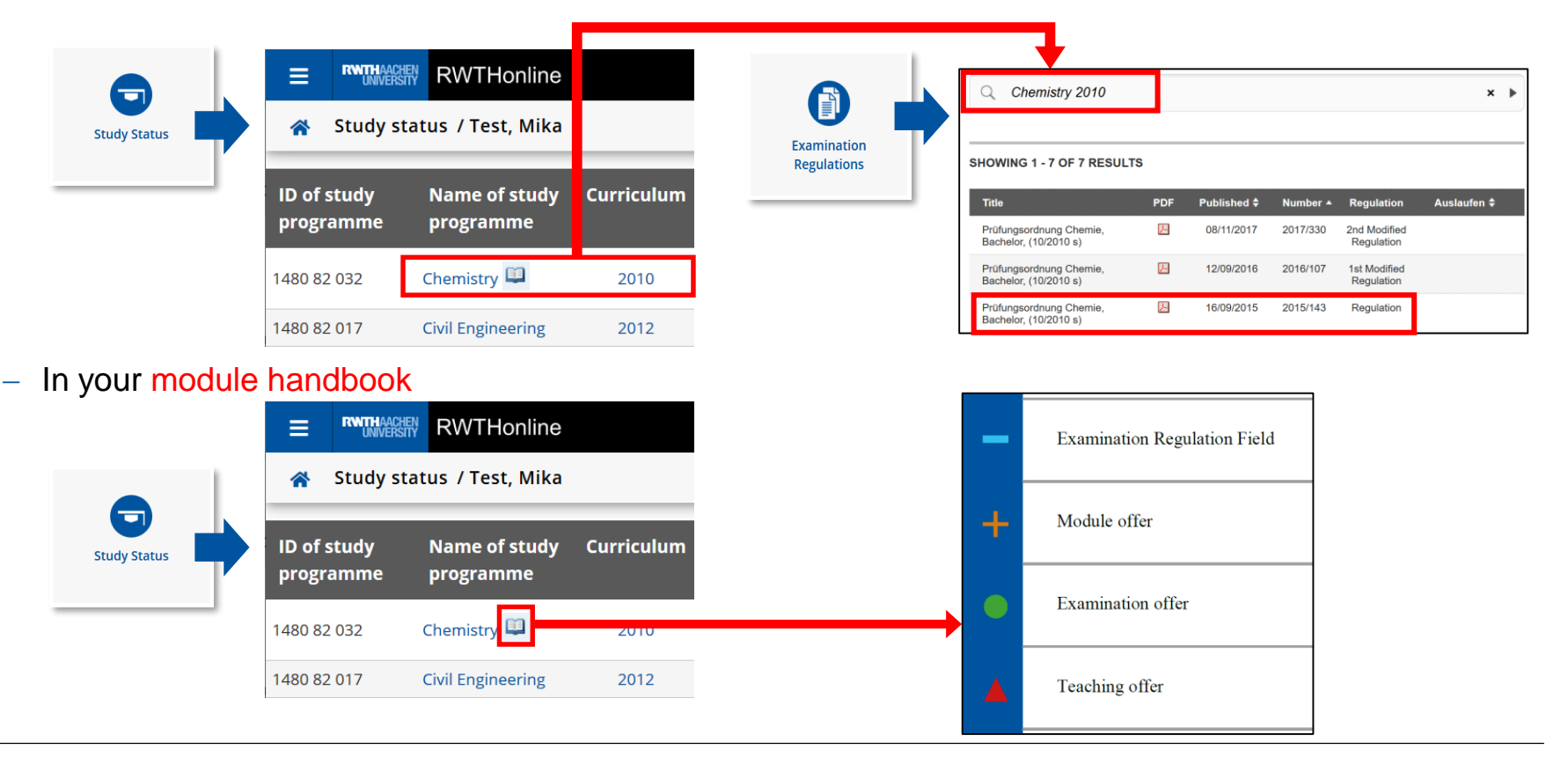

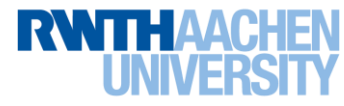

#### **Understanding Your Course of Study 3/5**

 Information from the examination regulations and the module handbook is displayed in the Study Overview (Curriculum Support) application on RWTHonline.

|                                       | RWTHonline                                                                  |                                          |               |                   |                |        |         | Mika T    | est 🔻 | DE EN |   |
|---------------------------------------|-----------------------------------------------------------------------------|------------------------------------------|---------------|-------------------|----------------|--------|---------|-----------|-------|-------|---|
|                                       | Curriculum Support / Test, Mika (8<br>82 032 Chemistry (HG-NRW/2010, Bachel | <b>888333)</b><br>lor programme, current | ); acceptance | of study place, A | ademic year 20 | )20/21 |         |           |       | Q     |   |
| Study Overview<br>Curriculum Support) | Curriculum Semester plan                                                    | Cancel/Close                             |               |                   |                |        |         |           |       |       |   |
|                                       | Display 🗸 Node filter ( All ) 🗸                                             | Show my degree pr                        | ogrammes      |                   |                |        |         |           |       |       |   |
|                                       |                                                                             |                                          | Academic a    | chievements, l    | ру: -          |        |         |           |       | Â     |   |
|                                       | Node filter-Name                                                            | rec. Credits<br>sem.<br>(W)              | Duration      | WF Results        | Sel Pass       | DF RM  | Cre CRE | F Grade M | P WA  | FRV   |   |
|                                       | <b>—</b> [2010] Chemistry                                                   | 180                                      | 6             | 1                 |                |        |         |           |       |       |   |
|                                       | + - Field of Modules 1                                                      | 59                                       |               | 1                 |                |        |         |           |       |       |   |
|                                       | + - Field of Modules 2                                                      | 96                                       |               | 1                 |                |        |         |           |       |       |   |
|                                       | + - Field of Modules 3                                                      | 13                                       |               | 1                 |                |        |         |           |       |       |   |
|                                       | 🕂 💳 Bachelor Thesis                                                         | 12                                       |               | 2                 |                |        |         |           |       |       |   |
|                                       | 🕂 💳 Additional Examinations                                                 |                                          |               | 1                 | 9              |        |         |           |       |       | 1 |
|                                       | <ul> <li>Master's Modules Completed<br/>in Advance</li> </ul>               |                                          |               | 1                 | 9              |        |         |           |       |       |   |
|                                       | + + [1511654] Freiwillige<br>ergänzende Veranstaltungen                     |                                          |               | 1                 |                |        |         |           |       |       | 1 |

• This is the Curriculum view. By clicking on the plus signs, the hidden layers become visible.

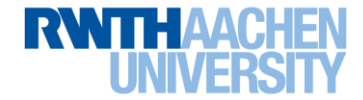

#### **Understanding Your Course of Study 4/5**

• The Semester plan display is often very effective when planning your semester.

|                                        | RWTHOACHEN RWTHONIIN                   | e                                         |                         |                  |         |               |          |             |         |      |     |      | Ν     | /lika Tes | st 🔻 | DE  | EN |
|----------------------------------------|----------------------------------------|-------------------------------------------|-------------------------|------------------|---------|---------------|----------|-------------|---------|------|-----|------|-------|-----------|------|-----|----|
|                                        | Curriculum Supp<br>82 032 Chemistry (H | oort / Test, Mika (<br>HG-NRW/2010, Bache | 888333)<br>lor programm | ne, current); ac | ceptanc | e of study pl | ace, Aca | idemic ye   | ar 2020 | )/21 |     |      |       |           |      |     | Q  |
| Study Overview<br>(Curriculum Support) | Curriculum                             | Semester plan                             | Car                     | ncel/Close       |         |               |          |             |         |      |     |      |       |           |      |     |    |
|                                        | Display 🗸 Shov                         | v my degree progra                        | immes                   |                  |         |               |          |             |         |      |     |      |       |           |      |     |    |
|                                        |                                        |                                           |                         | Aca              | ademic  | achieveme     | ents, by | <b>/:</b> - |         |      |     |      |       |           |      |     | Â  |
|                                        | Node filter-Name                       | rec. sem. (W)                             | Credits                 | Duration         | WF      | Results       | Sel      | Pass        | DF      | RM   | Cre | CREF | Grade | МР        | WA   | FRV |    |
|                                        | 🕨 1st semester 🕒 🧾                     |                                           |                         |                  |         |               |          |             |         |      |     |      |       |           |      |     |    |
|                                        | 🏷 2nd semester 🕒 🧾                     | ]                                         |                         |                  |         |               |          |             |         |      |     |      |       |           |      |     |    |
|                                        | 🏷 3rd semester 🕓 🧮                     |                                           |                         |                  |         |               |          |             |         |      |     |      |       |           |      |     |    |
|                                        | 📩 4th semester 🕓 🧰                     | l                                         |                         |                  |         |               |          |             |         |      |     |      |       |           |      |     |    |
|                                        | 📩 5th semester 🕒 🧰                     |                                           |                         |                  |         |               |          |             |         |      |     |      |       |           |      |     |    |
|                                        | 📩 6th semester 🕒 🧰                     |                                           |                         |                  |         |               |          |             |         |      |     |      |       |           |      |     | to |
|                                        | ho semester recomm                     | nended 🕒 🧾                                |                         |                  |         |               |          |             |         |      |     |      |       |           |      |     |    |

 By clicking on an arrow, e.g. to the left of the entry "1st semester", the recommended modules for this semester will be displayed. You can expand these in turn by clicking on the plus signs up to the offered courses and exams.

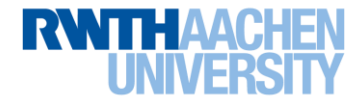

#### **Understanding Your Course of Study 5/5**

• Tips for using the Study Overview (Curriculum Support) application:

|                                        |                                       | ne                                                  |                              |              |                                  |            |              |                | Mi                              | ka Test 🖣  | - DE   | E  | EN |
|----------------------------------------|---------------------------------------|-----------------------------------------------------|------------------------------|--------------|----------------------------------|------------|--------------|----------------|---------------------------------|------------|--------|----|----|
|                                        | Curriculum Supp<br>82 203 Applied Geo | port / Test, Mika (8883<br>ography (HG-NRW/2013, Ba | <b>33)</b><br>chelor program | nme, current | t); first <mark>enroll</mark> me | ent, Acad  | emic year 2  | 020/21, Su     | oject-spe <mark>c</mark> ific s | semester:  | 1      | 0  | ٩  |
| Study Overview<br>(Curriculum Support) | Curriculum                            | Semester plan                                       |                              |              |                                  |            |              |                |                                 |            |        |    |    |
|                                        | Display 🗸 Node                        | e filter ( All ) 🗸 Sh                               | ow my degree                 | programn     | nes                              |            |              |                |                                 |            |        |    |    |
|                                        |                                       |                                                     | Academic a                   | chievemer    | nts, by: 29.09.                  | 2020 23:   | :32          |                |                                 |            |        |    | ^  |
|                                        | Node filter-Name                      | rec. Credits                                        | Duration                     | WF Re:       | sults Sel                        | Pass       | DF RM        | Cre Cl         | EF Grade                        | MP         | WA F   | RV |    |
|                                        |                                       | sem.<br>(S)                                         | Selected ar<br>modules)      | reas and mod | lules (eg elective,              | specializa | tion or mino | r subjects, st | pulations, pre-r                | registered | master |    |    |
|                                        | – 🦲 [2013] Applied<br>Geography       | 180                                                 | 6                            | 1            |                                  | Р          | EN           | 0              |                                 |            |        |    |    |
|                                        | + — Mandatory<br>Geography            | 73                                                  | ł                            | 1            |                                  | Р          | EN           | 0              |                                 |            |        |    |    |

- You can configure settings in the drop-down menus.
- If necessary, you can select another course of study to be displayed via the Show my degree programmes button.
- Move your cursor over symbols or underlined words to get a brief description.

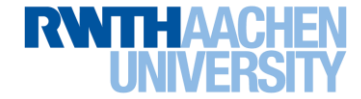

# **Planning Your Semester**

- Understanding your course of study
- Preparing your timetable
- Registering for courses
- Registering for examinations

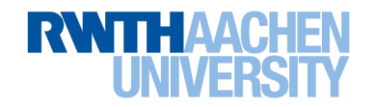

## **Preparing Your Timetable 1/4**

- Find out which modules and associated courses are recommended for your semester:
  - In the appendix to your examination regulations or the current module handbook of your course of study (see Slide 11)
  - In Curriculum Support, e.g. under Semester plan in the "rec. sem. (W)" column, the recommended semester for each module is listed. The (W) in this example stands for a study start in winter semester.

|                      | RWTHonline                                                                                                    |                  |  |  |  |  |  |  |  |
|----------------------|----------------------------------------------------------------------------------------------------|------------------|--|--|--|--|--|--|--|
|                      | <ul> <li>Curriculum Support / Test, Mika (888333)</li> <li>82 032 Chemistry (HG-NRW/2010, Bachelor programme, current); acceptance</li> </ul> |                  |  |  |  |  |  |  |  |
| Study Overview       | Curriculum Semester plan                                                                                                    |                  |  |  |  |  |  |  |  |
| (Curriculum Support) | Display 🗸 Show my degree programmes                                                                                                    |                  |  |  |  |  |  |  |  |
|                      |                                                                                                    |                  |  |  |  |  |  |  |  |
|                      | Node filter-Name                                                                                                    | rec. sem.<br>(W) |  |  |  |  |  |  |  |
|                      | Tist semester 🕑 🔳                                                                                                    |                  |  |  |  |  |  |  |  |
|                      | + — 🔶 [1510082] General Chemisty 1                                                                                                    |                  |  |  |  |  |  |  |  |
|                      | + <ul> <li>[151008201] General Chemistry: Physical<br/>Chemistry a Exercise</li> </ul>                                                        | 1.               |  |  |  |  |  |  |  |

#### Notes:

- Expand the view by clicking on the arrow and plus symbols up to the associated courses.
- Display the complete position of the module in the curriculum by clicking on the dots ---- at the beginning of the line (modules can be offered e.g. in the core elective and mandatory areas).

On your Faculty's website you should also find helpful information on your course of study!

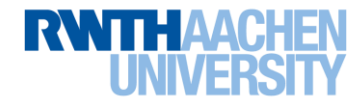

#### **Preparing Your Timetable 2/4**

 Open your current semester in Semester plan in order to view the recommended and already published courses and, if you like, also bookmark them:

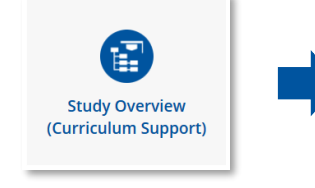

- Expand the display to the lowest level by clicking on the plus signs.
- If necessary, set the academic year in the table header using the arrow symbols.
- Click on the course link to get to the detailed overview page.
  - Use the star symbols to bookmark the course or dates and groups in it.
  - Please note: If no star symbol is displayed next to an item, you cannot bookmark it (e.g. for exams).

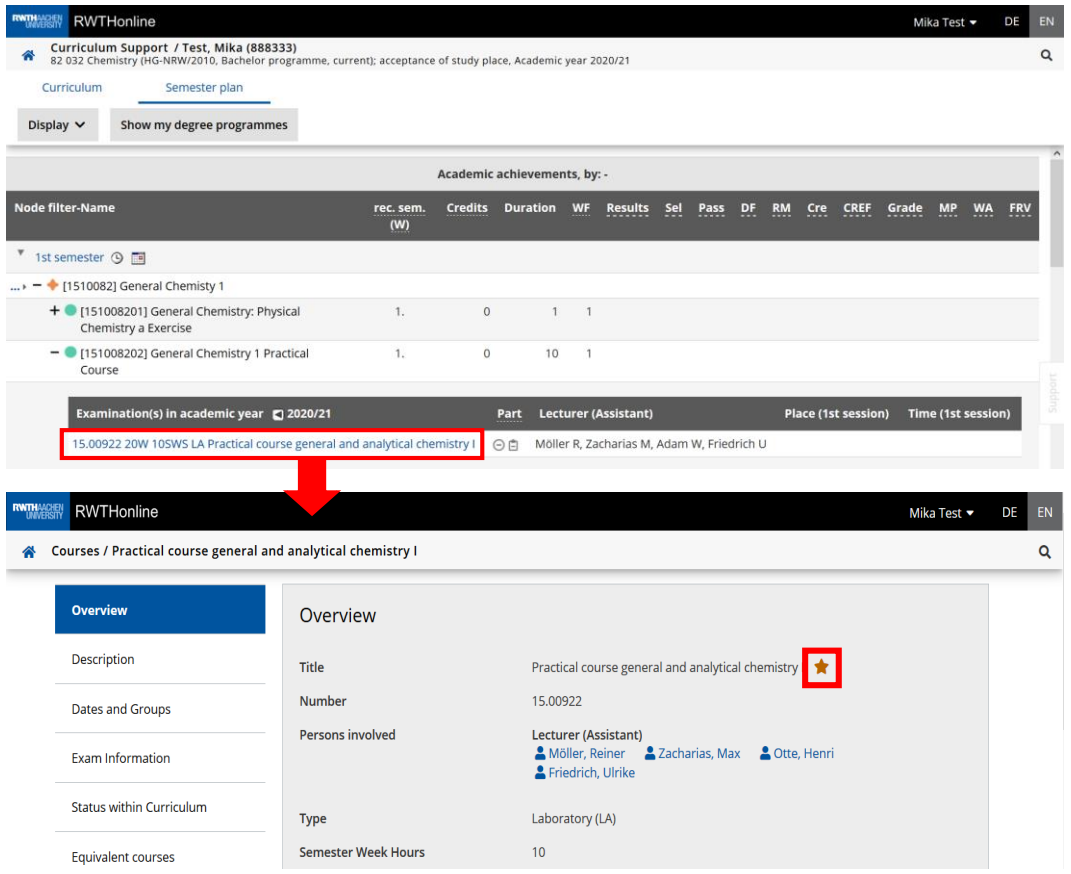

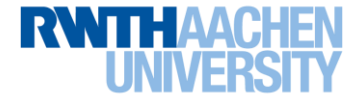

#### **Preparing Your Timetable 3/4**

• Your personal calendar displays your registered courses, examinations and, if applicable, bookmarked items. Configure the settings for your calendar:

|                                                         | RWTHonline                                                                                                    |                                                                         | Mika Test 👻 DE EN                                                                                                    |
|---------------------------------------------------------|----------------------------------------------------------------------------------------------------|-------------------------------------------------------------------------|----------------------------------------------------------------------------------------------------|
| 25                                                      | 🕋 Personal calendar / Mika Test                                                                                  |                                                                         | ٩                                                                                                    |
| My Calendar                                             | NEW PERSONAL APPOINTMENT EXPORT PUBLISH PRIN                                                                     | T SCHEDULING CONFLICTS SET                                              | TING S                                                                                                    |
|                                                         | Calendar week 44 / 2020 Calendar week 44 / 2020 Calendar week 44 / 2020 Calendar week TODAY < > SHOW APPOINTMENT | endar - personal settings<br>Week display (graphical)                   |                                                                                                    |
|                                                         | Monday,         Tuesday,         Wednesday,           26.10.2020         27.10.2020         28.10.2020           | ······ ·······                                                          | Monday - Enday<br>Monday - Saturday<br>Monday - Sunday                                                                |
|                                                         | 07:00                                                                                                    | Status                                                                  | <ul><li>✓ confirmed</li><li>✓ planned</li></ul>                                                                       |
|                                                         | 08:00                                                                                                    |                                                                         | cancelled rescheduled rescheduled                                                                                     |
| <ul> <li>It makes plann</li> </ul>                      | ing easier if you display                                                                                        |                                                                         | deleted Format: min. one option                                                                                       |
| bookmarked ite                                          | ems in your calendar.                                                                                            | Participation status (courses,<br>exams, further education courses)     | <ul> <li>Only show appointments with fixed participation.</li> <li>Show appointments for all registrations</li> </ul> |
|                                                         |                                                                                                    | Appointments for bookmarked course groups                               | Show appointments for my bookmarked course groups     DON'T show appointments for my bookmarked course groups         |
| <ul> <li>Set now often a<br/>take place in o</li> </ul> | an appointment must repeatedly                                                                                   | Course title                                                            | Show only title     Show number before title     Show number                                                          |
| timetable.                                              | raci for it to appear in your                                                                                    | Time                                                                    | display                                                                                                    |
|                                                         |                                                                                                    | Start time<br>End time                                                  | 07:00 ×<br>23:00 ×                                                                                                    |
| Important: Don                                          | 't forget to save!                                                                                               | Interval<br>Timetable view                                              | 60 min Minimum number of weekly repetitions necessary for the date to be 5 from 2 to 15                               |
|                                                         |                                                                                                    | How often does a date have to be h<br>The timetable is created based on | held on the same day of the week, at the same time and place to be displayed in the timetable?                        |

daily blocks.

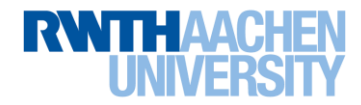

#### **Preparing Your Timetable 4/4**

- If necessary, switch to the weekly schedule view to display regularly occurring appointments according to your calendar settings.
- In the other views, e.g. "Week", all registered and, if applicable, bookmarked items are displayed even if they only take place once.

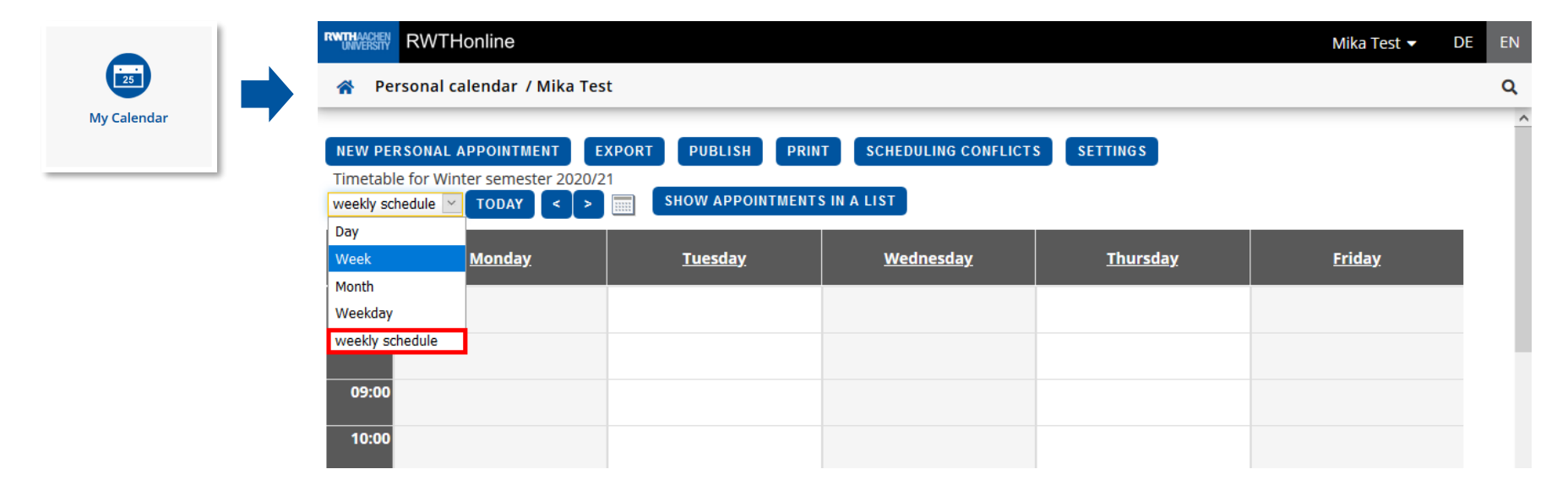

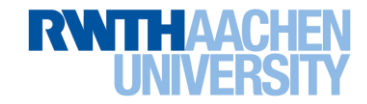

## **Preparing Your Timetable Without Curriculum Support 1/2**

- Use the Courses application. In the All courses tab you can search for already published courses.
  - If necessary, set the desired semester, your course of study, and the organization.

|                     |                                    | RWTHonline Mika                                                                                                    | Fest ▼ I   | DE E | EN      |
|---------------------|------------------------------------|----------------------------------------------------------------------------------------------------|------------|------|---------|
|                     |                                    | A Courses                                                                                                    |            | (    | ۹       |
|                     | Courses                            | All courses My courses My Bookmarked Courses Cancel/Close                                                                                                    |            |      |         |
|                     |                                    | Term     Curriculum     Organisation       2020 W ▼     All     RWTH Aachen University                                                                                                    |            |      |         |
| Enter a             | title, course                      | Y Resources   X                                                                                                    | Title      | ↑ ▼  |         |
| in the se           | .24346), or<br>earch field.        | 51.05060       Energy Resources and Energy Management I        Image: Comparison of the second second secon | his course | >    |         |
| By click<br>you can | ing on the star<br>add a bookmark. | 54.24346       Energy Resources Management for multiplication         LE   2 SWS       Add bookmark         Lecturer:       Schmitt, Richard                                                                                                    | gistration | >    | Support |

 If registration for the course has already been activated, a button will appear which takes you directly to the registration procedure.

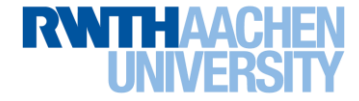

## Preparing Your Timetable Without Curriculum Support 2/2

- Use the Exams application. In the All Exams tab you can search for already published exam dates.
  - If necessary, set the desired semester, your course of study, and the organization

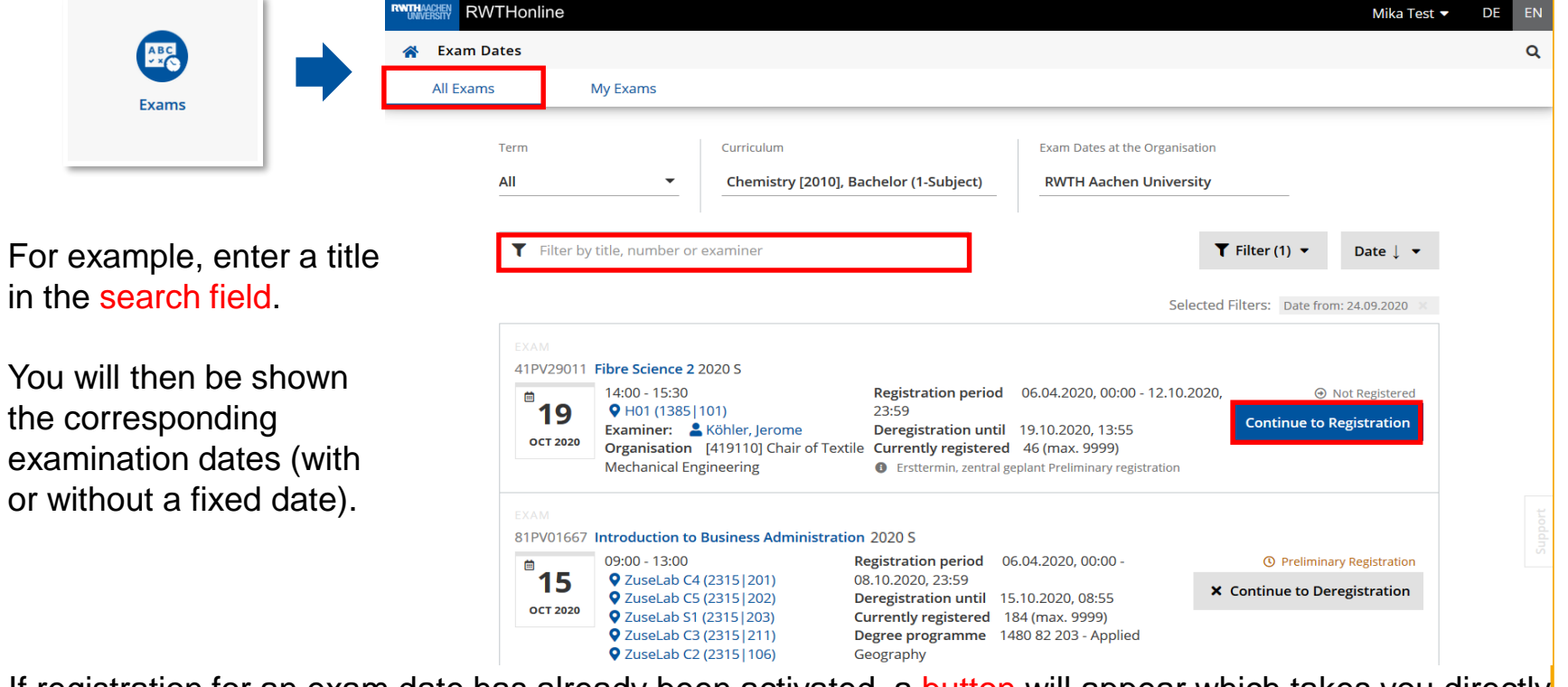

 If registration for an exam date has already been activated, a button will appear which takes you directly to the registration procedure.

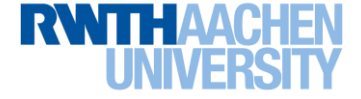

# **Planning Your Semester**

- Understanding your course of study
- Preparing your timetable
- Registering for courses
- Registering for examinations

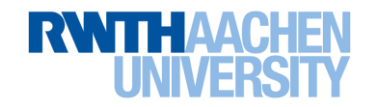

#### **Registering for Courses 1/5**

• Use Curriculum Support to view courses directly in the context of your courses of study

|                                        | RWTHonline                                                                                                    | Mika Test 👻 DE 🛛 EN              |
|----------------------------------------|----------------------------------------------------------------------------------------------------|----------------------------------|
|                                        | Curriculum Support / Test, Mika (888333)     82 203 Applied Geography (HG-NRW/2013, Bachelor programme, current); first enrollment, Academic year 2019/20, Subject-specific semester: | : 1 <b>Q</b>                     |
| Study Overview<br>(Curriculum Support) | Curriculum Semester plan Cancel/Close                                                                                                    |                                  |
|                                        | Display V Node filter ( All ) V Show my degree programmes                                                                                                    |                                  |
|                                        | Ausgewählte Aspekte<br>der Bauinformatik (V/Ü)                                                                                                    | ,                                |
|                                        | course(s) in academic year 🖸 2019/20 Part Lecturer Place (1st session)<br>(Assistant)                                                                                                 | Time (1st<br>session)            |
|                                        | 31.46776 20S 1SWS L Specific aspects of computer science in civil<br>engineering OLIP-Pool FB3 BS 715<br>(2130 715)                                                                   | <b>21.04.20</b> 14:30 -<br>16:00 |
|                                        | - ▲ Geodatenbanken (V/Ü) - 2 1                                                                                                    |                                  |
|                                        | course(s) in academic year 🖸 2019/20 Part Lecturer (Assistant) Place (1st session)                                                                                                    | Time (1st session)               |
|                                        | 31.38523 19W 1SWS L (Geo) Databases 😣 Sharma M R 140 (1080   140) 0                                                                                                    | <b>08.10.19</b> 18:30 - 20:00    |

- Expand the view of the desired module (see Slide 12) completely by clicking on the plus symbols.
- Registration options are displayed in the "Part" column next to the course link. A green arrow indicates that registration is possible. Click on it!

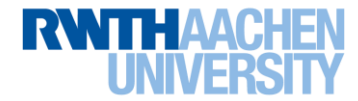

## **Registering for Courses 2/5**

| course(s) in academic year 🕻 2019/20 Part                                                                                                    | RWTHonline                                                                                                    | Mika Test ▼ DE EN                     |
|----------------------------------------------------------------------------------------------------|----------------------------------------------------------------------------------------------------|---------------------------------------|
| 31.46776 20S 1SWS L Specific aspects of computer science in civil                                                                                | Course registration                                                                                            | 2                                     |
| Or without CS in the Courses                                                                                                    | Select registration procedure<br>for this course Study Programme *                                             | Select groups                         |
| application:<br>31.46776 Specific aspects of computer science in civil<br>engineering ☆<br>L   1 SWS<br>Lecturer: ▲ Sharma, Maximilian Alexander | Ausgewählte Aspekte der Bauinformatik                                                                          | Participants                          |
|                                                                                                    | from 30.03.20, 00:00 1. Los (lang) / Lottery (lo<br>to 30.09.20, 23:59<br>Deregistration<br>to 30.09.20, 23:59 | ong) unlimited number of participants |

- Fill out the registration form: ٠
  - Carefully check the drop-down fields and checkboxes!
  - Under Enter place request at the bottom of the page you will find information on what still needs to be completed, e.g. you still need to select the course of study you want to register for.
  - Pay attention to the further instructions on the following slides!

| ration  Select registration procedure for this course  Programme *  Select groups  Select groups  Select groups  Select groups  Select groups  Select groups  Select groups  Select groups  Select groups  Select groups  Participants unlimited number of participants os 30.09.20, 23:59  Deregistration 30.09.20, 23:59  Deregistration 30.09.20, 23:59  Deregistration Solong 20, 23:59  Deregistration Solong 20, 24:30 Solong 20, 24:30 Solong 20, 24:30 Solon                                                                                                    | line                                      |                     |                            |                     | Mika Te                                |
|----------------------------------------------------------------------------------------------------|-------------------------------------------|---------------------|----------------------------|---------------------|----------------------------------------|
| Programme *     regewahite Aspekte der Bauinformatik   Course open for registration   registration period   registration period   rom 30.03.20, 00:00   30.09.20, 23:59   at of Allocation     Please select at least 1 groups of 1 different courses.   Choose your desired study programme first.   31.46776   Ausgewähite Aspekte der Bauinformatik (M.Sc.)   Standardgruppe *   Letturer   Standardgruppe *   Letturer   Standardgruppe *   Letturer   Sharma, Maximilian Alexander   Or LP, 21.04.2020, 14:30 - 16:00   Curver ollers   Standardgruppe *   Letturer   Sharma, Maximilian Alexander   Or LP, 21.04.2020, 16:30 - 18:00   Curver ollers   Standardgruppe *   Letturer   Sharma, Maximilian Alexander   Or LP, 21.04.2020, 16:30 - 18:00   Curver ollers   Standards ollers   Standards ollers   Standard                                                                                                    | ation                                     |                     |                            |                     |                                        |
| Select registration procedure     Programme *      registration period   segewählte Aspekte der Bauinformatik Course open for registration   sougo 23:39   stration period   sougo 23:39   stration period   sougo 23:39   stration period   sougo 23:39   stration period   sougo 20, 23:39   stration period   sougo 20, 23:39   stration period   sougo 20, 23:39   stration period   sougo 20, 23:39   stration period   stration period   sougo 20, 23:39   stration period   stration period   sougo 20, 23:39   stration period   stration period   sougo 20, 23:39   stration period   stration period   sougo 20, 23:39   stration period   stration period   sougo 20, 23:39   stration period   stration period   stration p                                                                                                    | <b></b>                                   |                     |                            |                     | 2                                      |
| Programme *  Programme *  Prog                                                                                                    | Select registration procedu               | ire                 |                            |                     | Select groups                          |
| Programme *  segewählte Aspekte der Bauinformatik Course open for registration Registration period Tom 30.03.20, 00:00 to 30.09.20, 23:59 Dere of Allocation  Preses select at least 1 groups of 1 different courses. Choose your desired study programme first.  31.46776 Ausgewählte Aspekte der Bauinformatik (M.Sc.)  Standardgruppe  Sharma, Maximilian Alexander  Detes Detes Sharma, Maximilian Alexander  Tess Sharma, Maximilian Alexander  Tess Sharma, Maximilian Alexander  Tess Sharma, Maximilian Alexander  Tess Sharma, Maximilian Alexander  Tess Sharma, Maximilian Alexander  Tess Sharma, Maximilian Alexander  Sharma, Maximilian Alexander  Ceturer Sharma, Maximilian Alexander  Subse all  Ceturer Subse all  Ceturer Subse all  Cetur                                                                                                    | for this course                           |                     |                            |                     | Select 8, oups                         |
| <pre>/Programme *</pre>                                                                                                    |                                           |                     | _                          |                     |                                        |
| sigewählte Aspekte der Bauinformatik<br>Course open for registration<br>Registration period<br>Ranking options Participants<br>to 30.09.20, 23:59<br>Deregistration<br>50.09.20, 23:59<br>Dete of Allocation<br>-<br>Please select at least 1 groups of 1 different courses.<br>Choose your desired study programme first.<br>31.46776 Ausgewählte Aspekte der Bauinformatik (M.Sc.)<br>Standardgruppe<br>Standardgruppe<br>Edit preference<br>Standardgruppe<br>Standardgruppe<br>Standardg | Programme *                               |                     | -                          |                     |                                        |
| usgewählte Aspekte der Bauinformatik   0 Course open for registration   Registration period   Ranking options   1. Los (lang) / Lottery (long)   1. Los (lang) / Lottery (long)   1. Los (lang)                                                                                                    |                                           |                     | -                          |                     |                                        |
| Period Course open for registration     Registration period Ranking options   from 30.03.20, 00:00 1. Los (lang) / Lottery (long)   Peregistration to 30.09.20, 23:59 Deregistration Date of Allocation • Please select at least 1 groups of 1 different courses. • Choose your desired study programme first. • 31.46776 Ausgewählte Aspekte der Bauinformatik (M.Sc.) Edit preference • Sharma, Maximilian Alexander • CIP-Pool FB3 BS 715 (2130 [715) • show all Edit preference • Nigh • show all Edit preference • Nigh • show all Edit preference • Nigh • show all Edit preference • Nigh • show all • CIP-Pool FB3 BS 715 (2130 [715) • show all • Preference • Nigh • show all • Preference • Nigh • show all                                                                                                    | usgewählte Aspekte der I                  | Bauinformatik       |                            |                     |                                        |
| Registration period Parking options Participants   from 30.03.20, 00:00 1. Los (lang) / Lottery (long) Participants   unlimited number of participants   to 30.09.20, 23:59   Dates of Allocation   Please select at least 1 groups of 1 different courses. Choose your desired study programme first. A 31.46776 Ausgewählte Aspekte der Bauinformatik (M.Sc.) Edit preference Sharma, Maximilian Alexander O TUE, 21.04.2020, 14:30 - 16:00 C LP-Pool FB3 BS 715 (2130]715) show all Edit preference Iow O Image Iow O Image Ingh show all Edit preference Iow O Image Ingh show all Iow O Image Iow Image Ingh show all Iot set allocation or participants Ingh show all Iot set allocation or participants Iot set allocation or participants Iot set allocat                                                                                                    | Course open for registration              |                     |                            |                     |                                        |
| Inspection 10,03,20, 00:00 1. Los (lang) / Lottery (long)   Introduction 1. Los (lang) / Lottery (long) Introduction 1. Los (lang) / Lottery (long) Introd                                                                                                    | Registration period                       |                     | Ranking ont                | ions                | Participants                           |
| to 30.09.20, 23:59<br>Deregistration<br>to 30.09.20, 23:59<br>Dere of Allocation<br>-<br>Please select at least 1 groups of 1 different courses.<br>Choose your desired study programme first.<br>A 31.46776 Ausgewählte Aspekte der Bauinformatik (M.Sc.)<br>Standardgruppe ☆<br>Lecturer<br>A Sharma, Maximilian Alexander<br>A Sharma, Maximilian Alexander<br>A 31.46777 Ausgewählte Aspekte der Bauinformatik (M.Sc.)<br>Gruppe 1 ☆<br>Lecturer<br>A 31.46777 Ausgewählte Aspekte der Bauinformatik (M.Sc.)<br>Gruppe 1 ☆<br>Lecturer<br>A 31.46777 Ausgewählte Aspekte der Bauinformatik (M.Sc.)<br>Gruppe 1 ☆<br>Lecturer<br>A 31.46777 Ausgewählte Aspekte der Bauinformatik (M.Sc.)<br>Gruppe 1 ☆<br>Lecturer<br>A 31.46777 Ausgewählte Aspekte der Bauinformatik (M.Sc.)<br>A 31.46777 Ausgewählte Aspekte der Bauinformatik (M.Sc.)<br>A 31.46777 Ausgewählte Aspekte der Bauinformatik (M.Sc.)<br>A 31.46777 Ausgewählte Aspekte der Bauinformatik (M.Sc.)<br>A 31.46777 Ausgewählte Aspekte der Bauinformatik (M.Sc.)<br>A 31.46777 Ausgewählte Aspekte der Bauinformatik (M.Sc.)<br>A 31.46777 Ausgewählte Aspekte der Bauinformatik (M.Sc.)<br>A 31.46777 Ausgewählte Aspekte der Bauinformatik (M.Sc.)<br>A 31.46777 Ausgewählte Aspekte der Bauinformatik (M.Sc.)<br>A 31.46777 Ausgewählte Aspekte der Bauinformatik (M.Sc.)<br>A 31.46777 Ausgewählte Aspekte der Bauinformatik (M.Sc.)<br>A 31.46777 Ausgewählte Aspekte der Bauinformatik (M.Sc.)<br>A 31.46777 Ausgewählte Aspekte der Bauinformatik (M.Sc.)                                                                                                    | from 30.03.20. 00:00                      |                     | 1. Los (lan                | z) / Lottery (long) | unlimited number of participants       |
| Deregistration<br>to 30.09.20, 23:59<br>Date of Allocation<br>-<br>Please select at least 1 groups of 1 different courses.<br>Choose your desired study programme first.<br>A 31.46776 Ausgewählte Aspekte der Bauinformatik (M.Sc.)<br>Standardgruppe ☆<br>Lecturer<br>A Sharma, Maximilian Alexander<br>O TUE, 21.04.2020, 14:30 - 16:00<br>CIP-Pool FB3 B5 715 (2130]715)<br>show all<br>A 31.46777 Ausgewählte Aspekte der Bauinformatik (M.Sc.)<br>A 31.46777 Ausgewählte Aspekte der Bauinformatik (M.Sc.)<br>A 31.46777 Ausgewählte Aspekte der Bauinformatik (M.Sc.)<br>Cip-Pool FB3 B5 715 (2130]715)<br>show all<br>A 14.6777 Ausgewählte Aspekte der Bauinformatik (M.Sc.)<br>Cip-Pool FB3 B5 715 (2130]715)<br>show all<br>A 31.46777 Ausgewählte Aspekte der Bauinformatik (M.Sc.)<br>A show all<br>A 14.6777 Ausgewählte Aspekte der Bauinformatik (M.Sc.)<br>A 14.6777 Ausgewählte Aspekte der Bauinformatik (M.Sc.)<br>A 14.6777 Ausgewählte Aspekte der Bauinformatik (M.Sc.)                                                                                                    | to 30.09.20, 23:59                        |                     |                            | , , ( <u>8</u> ,    |                                        |
| to 30.09.20, 23:59<br>Date of Allocation<br>-<br>Please select at least 1 groups of 1 different courses.<br>Choose your desired study programme first.<br>A 31.46776 Ausgewählte Aspekte der Bauinformatik (M.Sc.)<br>Standardgruppe ☆<br>Lecturer<br>A Sharma, Maximilian Alexander<br>A Sharma, Maximilian Alexander<br>A Sharma, Maximilian Alexander<br>A 31.46777 Ausgewählte Aspekte der Bauinformatik (M.Sc.)<br>A 31.46777 Ausgewählte Aspekte der Bauinformatik (M.Sc.)<br>A 31.46777 Ausgewählte Aspekte der Bauinformatik (M.Sc.)<br>A 31.46777 Ausgewählte Aspekte der Bauinformatik (M.Sc.)<br>CIP-Pool FB3 B5 715 (2130]715)<br>show all<br>A 31.46777 Ausgewählte Aspekte der Bauinformatik (M.Sc.)<br>A 31.46777 Ausgewählte Aspekte der Bauinformatik (M.Sc.)<br>A 31.46777 Ausgewählte Aspekte der Bauinformatik (M.Sc.)<br>A 31.46777 Ausgewählte Aspekte der Bauinformatik (M.Sc.)<br>A 31.46777 Ausgewählte Aspekte der Bauinformatik (M.Sc.)<br>A 31.46777 Ausgewählte Aspekte der Bauinformatik (M.Sc.)<br>A 31.46777 Ausgewählte Aspekte der Bauinformatik (M.Sc.)<br>A 31.46777 Ausgewählte Aspekte der Bauinformatik (M.Sc.)<br>A 31.46777 Ausgewählte Aspekte der Bauinformatik (M.Sc.)<br>A 31.46777 Ausgewählte Aspekte der Bauinformatik (M.Sc.)<br>A 31.46777 Ausgewählte Aspekte der Bauinformatik (M.Sc.)<br>A 31.46777 Ausgewählte Aspekte der Bauinformatik (M.Sc.)<br>A 31.46777 Ausgewählte Aspekte der Bauinformatik (M.Sc.)                                                                                                    | Deregistration                            |                     |                            |                     |                                        |
| Date of Allocation   Please select at least 1 groups of 1 different courses. Choose your desired study programme first. A 31.46776 Ausgewählte Aspekte der Bauinformatik (M.Sc.) Standardgruppe  Lecturer Sharma, Maximilian Alexander ① TUE, 21.04.2020, 14:30 - 16:00 ④ ① ● ● ● high … show all A 31.46777 Ausgewählte Aspekte der Bauinformatik (M.Sc.) Edit preference Iow ● ● ● ● high … show all Edit preference Iow ● ● ● ● high … show all Edit preference Iow ● ● ● ● high … show all Edit preference Iow ● ● ● ● high … show all Edit preference Iow ● ● ● ● high … show all Edit preference Iow ● ● ● ● ● high Iow ● ● ● ● ● high Iow ● ● ● ● ● high Iow ● ● ● ● ● ● ● ● ● ● ● ● ● ● ● ● ● ● ●                                                                                                    | to 30.09.20, 23:59                        |                     |                            |                     |                                        |
| <ul> <li>Please select at least 1 groups of 1 different courses.</li> <li>Choose your desired study programme first.</li> <li>31.46776 Ausgewählte Aspekte der Bauinformatik (M.Sc.)         <ul> <li>Standardgruppe ☆</li> <li>Lecturer</li> <li>Sharma, Maximilian Alexander</li> <li>O TUE, 21.04.2020, 14:30 - 16:00</li></ul></li></ul>                                                                                                    | Date of Allocation                        |                     |                            |                     |                                        |
| Please select at least 1 groups of 1 different courses.   Choose your desired study programme first.     31.46776 Ausgewählte Aspekte der Bauinformatik (M.Sc.)   Standardgruppe     Standardgruppe     Sharma, Maximilian Alexander   O TUE, 21.04.2020, 14:30 - 16:00   CIP-Pool FB3 B5 715 (2130]715)   show all     A1.46777 Ausgewählte Aspekte der Bauinformatik (M.Sc.)     Standardgruppe 1   Lecturer   O TUE, 21.04.2020, 16:30 - 18:00   O TUE, 21.04.2020, 16:30 - 18:00                                                                                                    | -                                         |                     |                            |                     |                                        |
| Prease select at least 1 groups of 1 different courses.          choose your desired study programme first.         31.46776 Ausgewählte Aspekte der Bauinformatik (M.Sc.)         Standardgruppe ☆         Lecturer       Dates         Sharma, Maximilian Alexander       ③ TUE, 21.04.2020, 14:30 - 16:00         ♀ CIP-Pool FB3 BS 715 (2130   715)       Iow ○ ● ● ● high         show all       ● 31.46777 Ausgewählte Aspekte der Bauinformatik (M.Sc.)         ● Gruppe 1 ☆       Lecturer         ● Weinmann, Olivier       ● TUE, 21.04.2020, 16:30 - 18:00         ● CIP-Pool FB3 BS 715 (2130   715)       show all                                                                                                    |                                           |                     |                            |                     |                                        |
| <ul> <li>Choose your desired study programme first.</li> <li>31.46776 Ausgewählte Aspekte der Bauinformatik (M.Sc.)         <ul> <li>Standardgruppe ☆</li> <li>Lecturer</li> <li>Sharma, Maximilian Alexander</li> <li>O TUE, 21.04.2020, 14:30 - 16:00</li> <li>CIP-Pool FB3 BS 715 (2130]715)</li> <li> show all</li> </ul> </li> <li>31.46777 Ausgewählte Aspekte der Bauinformatik (M.Sc.)         <ul> <li>Gruppe 1 ☆</li> <li>Lecturer</li> <li>O TUE, 21.04.2020, 16:30 - 18:00</li> <li>CIP-Pool FB3 BS 715 (2130]715)</li> <li> show all</li> </ul> </li> <li>31.46777 Ausgewählte Aspekte der Bauinformatik (M.Sc.)         <ul> <li>Edit preference</li> <li>Iow ○ ③ ○ high</li> <li>Inigh</li> <li> show all</li> </ul> </li></ul>                                                                                                    | Please select at least 1 group            | os of 1 different c | ourses.                    |                     |                                        |
| Lecturer       Dates       Edit preference                                                                                                    | ▲ 31.46776 Ausgewählte ☐ Standardgruppe ¥ | Aspekte der         | Bauinformatik (M.Sc.)      |                     |                                        |
| <ul> <li>▲ Sharma, Maximilian Alexander ① TUE, 21.04.2020, 14:30 - 16:00</li></ul>                                                                                                    | Lecturer                                  | 0                   | Dates                      |                     | Edit preference                        |
| CIP-Pool FB3 BS 715 (2130 [715)     show all      A 31.46777 Ausgewählte Aspekte der Bauinformatik (M.Sc.)      Gruppe 1 ☆ Lecturer     Dates     Ott, 21.04.2020, 16:30 - 18:00                                                                                                    | 💄 Sharma, Maximilian                      | Alexander           | TUE, 21.04.2020, 14:30 - 1 | 6:00                |                                        |
| show all  A 31.46777 Ausgewählte Aspekte der Bauinformatik (M.S.c.)  Gruppe 1 ☆ Lecturer Weinmann, Olivier O TUE, 21.04.2020, 16:30 - 18:00 O TUE, 21.04.2020, 16:30 - 18:00 O TUE, 21.04.2020,                                                                                                    |                                           |                     | CIP-Pool FB3 BS 715 (2130  | 715)                | w 🔿 🔿 🕒 🔿 🔿 nign                       |
| <ul> <li>&gt; 31.46777 Ausgewählte Aspekte der Bauinformatik (M.Sc.)</li> <li>□ Gruppe 1 ☆         Lecturer         Dates         Ueinmann, Olivier         O TUE, 21.04.2020, 16:30 - 18:00         O TUE, 21.04.2020, 16:30 - 18:00         O CIP-Pool FB3 B5 715 (2130 715)         show all         Deter place request </li></ul>                                                                                                    |                                           |                     | show all                   |                     |                                        |
| <ul> <li>▲ 31,46777 Ausgewählte Aspekte der Bauinformatik (M.Sc.)</li> <li>□ Gruppe 1 ☆         Lecturer         Dates         Ott, 21,04,2020, 16:30 - 18:00         Q CIP-Pool FB3 BS 715 (2130 715)         show all         Edit preference         Iow ○ ● ○ ● high         Charge place request </li> </ul>                                                                                                    |                                           |                     |                            |                     |                                        |
| Gruppe 1 ☆         Edit preference           Lecturer         O TUE, 21.04.2020, 16:30 - 18:00         Edit preference           Weinmann, Olivier         ① TUE, 21.04.2020, 16:30 - 18:00         Iow ○ ● ○ ○ high           · show all         show all         Enter place require                                                                                                    | ▲ 31.46777 Ausgewählte                    | e Aspekte der       | Bauinformatik (M.Sc.)      |                     |                                        |
| Lecturer Dates Edit preference<br>Weinmann, Olivier O TUE, 21.04.2020, 16:30 - 18:00<br>CIP-Pool FB3 B5 715 (2130 715)<br>show all<br>ork                                                                                                    | 🗌 Gruppe 1 🏠                              |                     |                            |                     |                                        |
| Weinmann, Olivier                                                                                                    | Lecturer                                  | Dates               |                            | Edit prefe          | rence                                  |
| CIP-Pool FB3 B5 715 (2130 715)     low O O O high     show all                                                                                                    | & Weinmann, Olivier                       | O TUE, 21.0         | 4.2020, 16:30 - 18:00      |                     |                                        |
| show all                                                                                                    |                                           | CIP-Pool F          | B3 BS 715 (2130 715)       | low 🔿 🔾 🖉           | b C high                               |
| Enter place require                                                                                                    |                                           | show all            |                            |                     |                                        |
| Enter place reque                                                                                                    |                                           |                     |                            |                     |                                        |
|                                                                                                    | nck                                       |                     |                            |                     | Enter place reque                      |
| Chonse your desired study programme f                                                                                                    |                                           |                     |                            |                     | Choose your desired study programme fi |

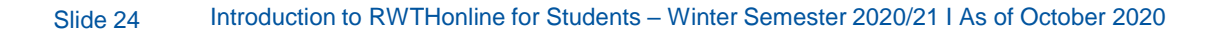

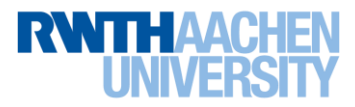

#### **Registering for Courses 3/5**

- Check the information given under curriculum context:
  - To ensure that the course is correctly assigned to your course of study, select the desired context (modules can, for example, be offered in several areas at the same time).

| course(s) in academic year       □ 2019/20       Part         31.46776 20S 1SWS L Specific aspects of computer science in civil engineering       •                                                                                                    | ) "Free registration"<br>not in your course<br>Curriculum Suppo | is only recommended if the course is<br>of study's Curriculum Support or if your<br>ort is completely empty.                                                                                                    |
|----------------------------------------------------------------------------------------------------|-----------------------------------------------------------------|----------------------------------------------------------------------------------------------------|
| RWTHonline                                                                                                    | Mika Test 🝷 DE EN                                               | REGISTRATION WITHOUT CURRICULUM NODE                                                                                                    |
| A Course registration                                                                                                    | ٩                                                               | FREE REGISTRATION                                                                                                    |
| Select registration procedure                                                                                                    | 2<br>Select groups                                              | In case of a free registration the achievement will not be assigned to a curriculum node.                                                                                                    |
| Study Programme *         Angewandte Geographie         Ausgewählte Aspekte der Bauinformatik <ul> <li>Course open for registration</li> <li>Registration period</li> <li>Ranking options</li> <li>1. Los (lang) / Lottery (long)</li> <li>to 30.092.02, 23:59</li> <li>Deregistration</li> <li>to 30.092.02, 23:59</li> <li>Date of Allocation</li> <li>Please select at least 1 groups of 1 different courses.</li> </ul> <ul> <li>Please select at least 1 (currently 0) groups, 1 (currently 0) of which from different courses.</li> </ul> | Participants<br>unlimited number of participants                | REGISTRATION WITH CURRICULUM NODE         Applied Geography         Minor (subject)         Minor subject Computer Science         Geoinformatik         Ausgewählte Aspekte der Bauinformatik<br>(V/Ü)         By registering for this curriculum node, the elective<br>area 'Minor subject Computer Science' will automatically<br>be selected. This selection can only be reversed by the<br>responsible department.         Elective |
| <ul> <li>▲ 31.46776 Ausgewählte Aspekte der Bauinformatik (M.Sc.)</li> <li>□ Standardgruppe ☆</li> <li>Lecturer</li> <li>▲ Sharma, Maximilian Alexander</li> <li>④ TUE, 21.04.2020, 14:30 · 16:00</li> <li>♥ CIP-Pool FB3 BS 715 (2130 715)</li> <li> show all</li> </ul>                                                                                                    | Select curriculum context                                       | <ul> <li>Elective Module Geodesy</li> <li>Geodesy</li> <li>Ausgewählte Aspekte der Bauinformatik<br/>(V/Ü)</li> <li>By registering for this curriculum node, the elective<br/>area 'Elective Module Geodesy' will automatically be<br/>selected. This selection can only be reversed by the<br/>responsible department</li> </ul>                                                                                                    |

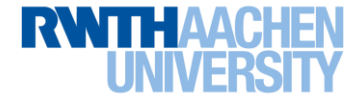

## **Registering for Courses 4/5**

 Check your details. Then confirm your place request. You will then see the Registration Result message.

 $(\mathbf{l})$ 

"Registration succeeded" does not automatically mean that you may already attend the course. This depends on your registration status!

Click on My courses to check your registration status.

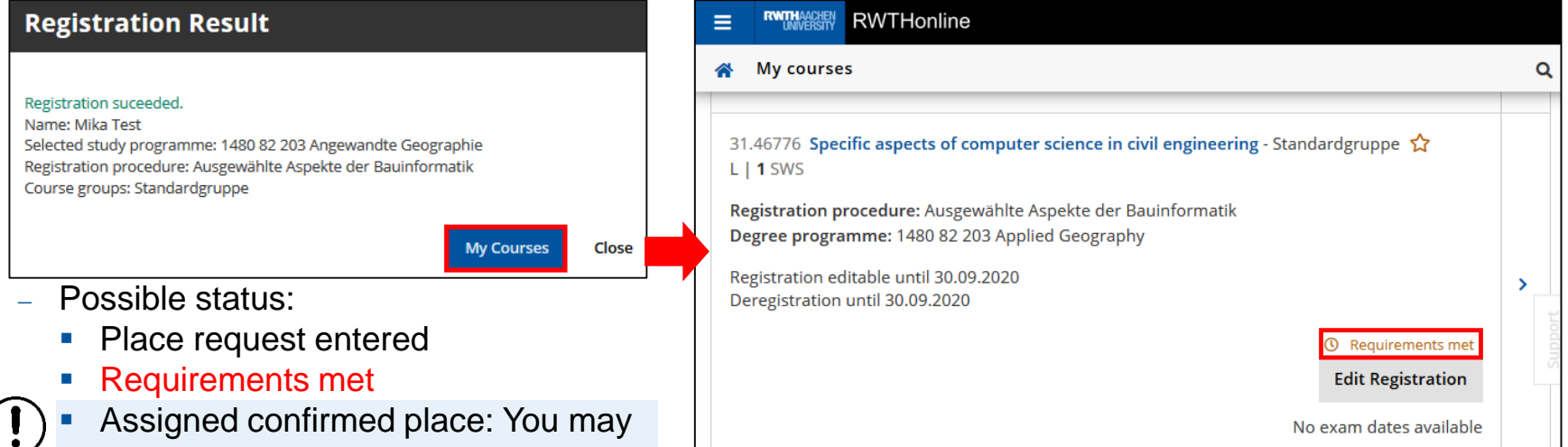

- only attend courses and gain access to the classrooms with this status.
- Please note: if the course does not have a limited number of spaces (see registration info), please contact a lecturer one week before the course starts if your status does not make you eligible to take it.

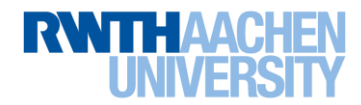

#### **Registering for Courses 5/5**

Get an overview of your previous place requests in the Courses application in the My courses tab.

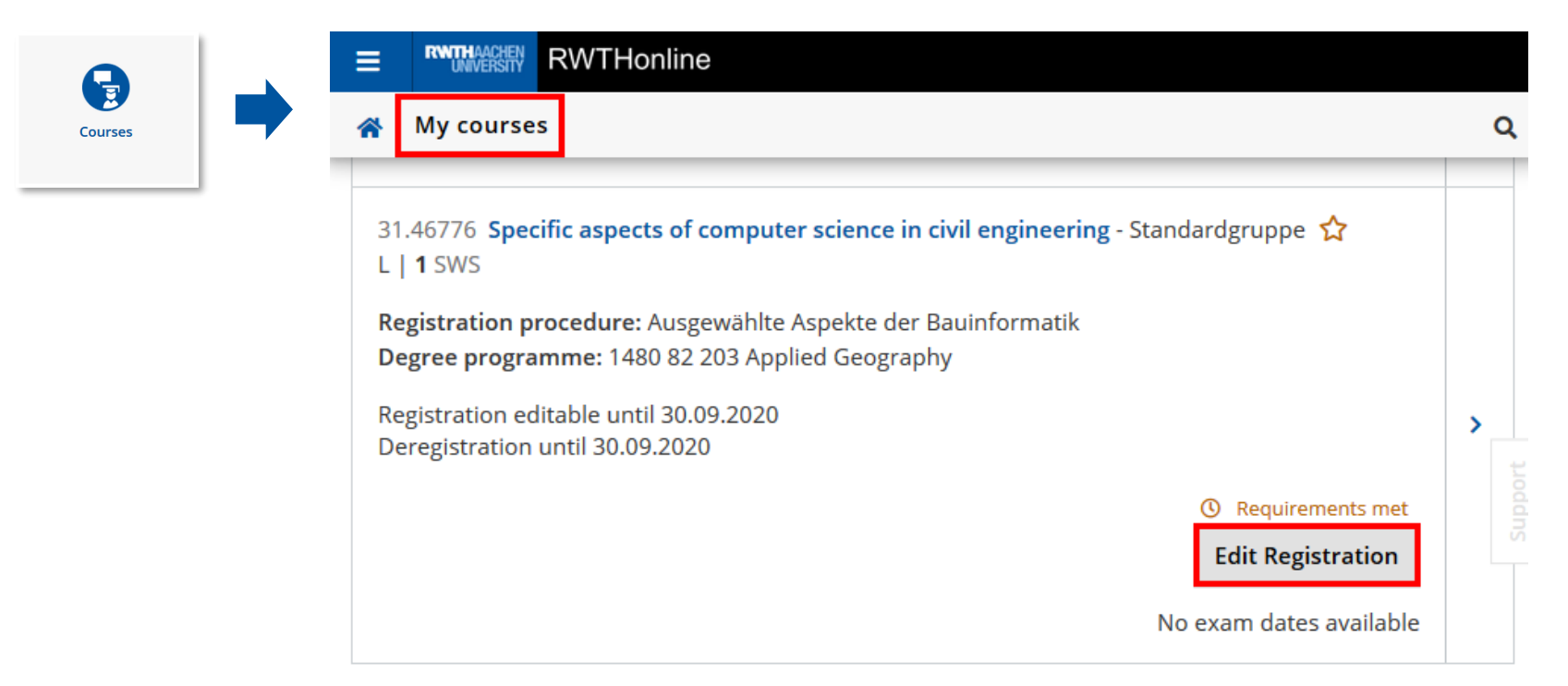

• During the registration and deregistration periods, you can deregister from courses or make changes via Edit Registration.

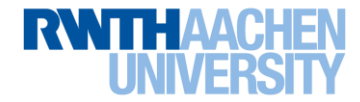

#### **Registering for Courses – Everything at a Glance!**

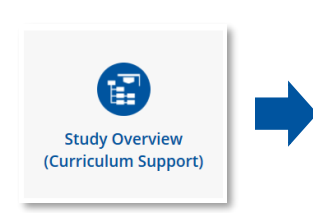

- Identify recommended courses (see Slide 11)
- In Curriculum Support:
  - Extend display to course level using the plus sign
  - A green arrow () indicates that registration is possible click on it

| RWTHonline                                                                                                    |                                                                                                    |                                                                                                    |                                                   |                                                  |
|----------------------------------------------------------------------------------------------------|----------------------------------------------------------------------------------------------------|----------------------------------------------------------------------------------------------------|---------------------------------------------------|--------------------------------------------------|
| rse registration                                                                                                    |                                                                                                    |                                                                                                    |                                                   |                                                  |
| Select registration procee<br>course                                                                                                    | dure for this                                                                                                    |                                                                                                    |                                                   | 2<br>Select groups                               |
| ady Programme *                                                                                                    | -                                                                                                    |                                                                                                    |                                                   |                                                  |
| Ausgewählte Aspekte der<br>Gurse open for registration                                                                                                    | Bauinformatik                                                                                                    |                                                                                                    |                                                   |                                                  |
| Registration period<br>from 30.03.20, 00:00<br>to 30.09.20, 23:59<br>Dengistration<br>to 30.09.20, 23:59<br>Date of Alperation                                                                                                    |                                                                                                    |                                                                                                    | Ranking options<br>1. Los (lang) / Lottery (long) | Participants<br>unlimited number of participants |
|                                                                                                    |                                                                                                    |                                                                                                    |                                                   |                                                  |
| <ul> <li>Piease select at least 1 group</li> <li>Choose your desired study p</li> <li>31,46776 Ausgewählter</li> </ul>                                                                                                    | ps of 1 different cour<br>programme first.<br>e Aspekte der Bas                                                                | ses.<br>uinformatik (M.Sc.)                                                                                                 |                                                   |                                                  |
| Piesse select at least 1 group Choose your desired study p 31.46776 Ausgewählte Standardgruppe S                                                                                                    | ps of 1 different cour<br>programme first.<br>e Aspekte der Bau                                                                | ses.<br>.informatik (M.Sc.)                                                                                                 |                                                   |                                                  |
| Prease select at least 1 grou  Choose your desired study p  31.46776 Ausgewählts    Standardgruppe   Letturer   Sharma, Maximilian                                                                                                    | ps of 1 different cour<br>programme first.<br>e Aspekte der Bas<br>Alexander                                                   | ses.<br>Jinformatik (M.Sc.)<br>s<br>TUE, 21.04.2020, 14:30 - 1<br>D-Pool F83 BS 715 (2130                                   | 16:00 Edit pr<br>17:53 tor C                      | vfrance<br>) @ ○ ⊃ rep                           |
| Presse select at least 1 grou     Croose your desired study ge     31.46776 Ausgewählt     Standardgruppe      Lecture     Atherma, Maximilian                                                                                                    | ps of 1 different cour<br>programme first.<br>e Aspekte der Bau<br>Alexander O<br>Q<br>u. si                                   | ses.<br>n<br>TUE, 21.04.2020, 14:30 - 1<br>DP-001 FB3 B5 715 (2130<br>how all                                               | 600 601<br>(715) bw ○ ○                           | aference<br>) © O nge                            |
| Presses Sentent an Heart 1 group     Choose your desired study/     A choose your desired study/     A 31.46776 Ausgewählte     Extruer     A Sharma, Maximilian     Sharma, Maximilian                                                                                                    | ps of 1 different cour<br>programme first.<br>e Aspekte der Bas<br>Alexander 0<br>sl<br>e Aspekte der Bas                      | ses.<br>iinformatik (M.Sc.)<br>"<br>TUE, 21.04.2020, 14:30 -<br>IP-Pool FB3 BS 715 (2130<br>sovy all<br>iinformatik (M.Sc.) | 1600 Edit pr<br>1713) two C                       | sference<br>) @ ○ ○ ngn                          |
| Phones veneral at least 1 girou     Nones veneral at least 1 girou     Choose your deterministicu)     Studential     Studential     Stu | ps of 1 different cour<br>programme firs.<br>e Aspekte der Bas<br>Alexander Or<br>e Aspekte der Bas<br>Dates<br>O CIP-Pool FB3 | ses.<br>informatik (M.Sc.)<br>"<br>"<br>"<br>"<br>"<br>"<br>"<br>"<br>"<br>"<br>"<br>"<br>"                                 | 1000 toft p<br>(1773) ww O                        | vferance<br>) ® ○ ○ ngn                          |

- In the registration form:
  - Check your details
  - Configure settings:
    - Select a course of study if necessary
    - Select the curriculum context (1)
    - Select group if necessary
    - Select preference if necessary
  - Click "Enter place request"
  - After checking all details: Confirm your settings

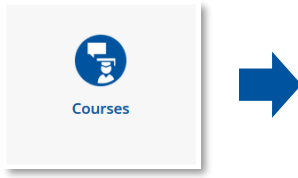

Slide 28

- In the Courses application:
  - Check your registration status in the My courses tab
  - Change login settings if necessary (before the deadline)
  - Deregister if necessary (before the deadline)

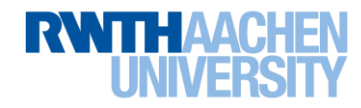

# **Planning Your Semester**

- Understanding your course of study
- Preparing your timetable
- Registering for courses
- Registering for exams

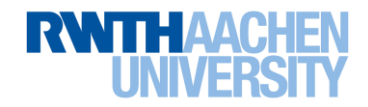

## **Registering for Exams 1/6**

- Look up exam dates in Curriculum Support the same way you look up courses (see Slide 12).
- In the "Curriculum" view there is an additional node filter for exam dates, which lists all the exams you can currently register for:

Study Overview (Curriculum Support)

- Set the academic year if necessary.
- If there are registration requirements, an "R" appears in the "RM" column. If the R is green, it means you fulfill them. Click on the icon for more information.
- Click on the green arrow symbol is to register.

| RWTHAAC<br>UNIVER | 翻 RWTHonline                                                                                     |                                 |                |        |                   |          |                   |              |           |                        | Mika Test 🔻           | DE | EN |
|-------------------|--------------------------------------------------------------------------------------------------|---------------------------------|----------------|--------|-------------------|----------|-------------------|--------------|-----------|------------------------|-----------------------|----|----|
| *                 | Curriculum Support / Test, Mika<br>82 203 Applied Geography (HG-NRW/20                           | <b>(888333)</b><br>013, Bachelo | r programme, o | turren | t); first enrollr | nent, Ac | ademic            | year 20      | 20/21, Su | bject-specific ser     | nester: 1             |    | ۹  |
| 0                 | Curriculum Semester plan                                                                         |                                 |                |        |                   |          |                   |              |           |                        |                       |    |    |
| Dis               | play 🗸 Node filter ( Exam dat                                                                    | e) 🗸                            | Show my deg    | gree p | rogrammes         |          |                   |              |           |                        |                       |    |    |
| <b>»</b> +        | <ul> <li>[531214308] Case Study<br/>Project (Climatology)</li> </ul>                             | -                               | 10             | 0      | 1                 |          | Ρ                 | EN           | R         |                        |                       |    | ^  |
| –                 | <ul> <li>[801505901]</li> <li>Introduction to Business</li> <li>Administration (Exam)</li> </ul> |                                 | 4,5            | 0      | 1                 |          | Ρ                 | EN           |           |                        |                       |    |    |
|                   | Examination(s) in academic year                                                                  | r 🖪 2019/2                      | 0 🖸            |        |                   | Part     | Lectur<br>(Assist | rer<br>tant) |           | Place (1st<br>session) | Time (1st<br>session) |    |    |
|                   | 81.PV00000 19W 0SWS L Introducti                                                                 | on to Busin                     | ess Administra | ation  |                   | Ŕ        |                   |              |           |                        |                       |    |    |
|                   | 81.PV01667 205 05WS L Introductio                                                                | on to Busine                    | ss Administra  | tion   |                   | €        |                   |              |           |                        |                       |    | -  |

As a rule, you have to register for exams in addition to registering for the course.

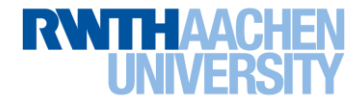

#### **Registering for Exams 2/6**

 Click on Continue to Registration for the desired date (there is often a first and second date each semester)

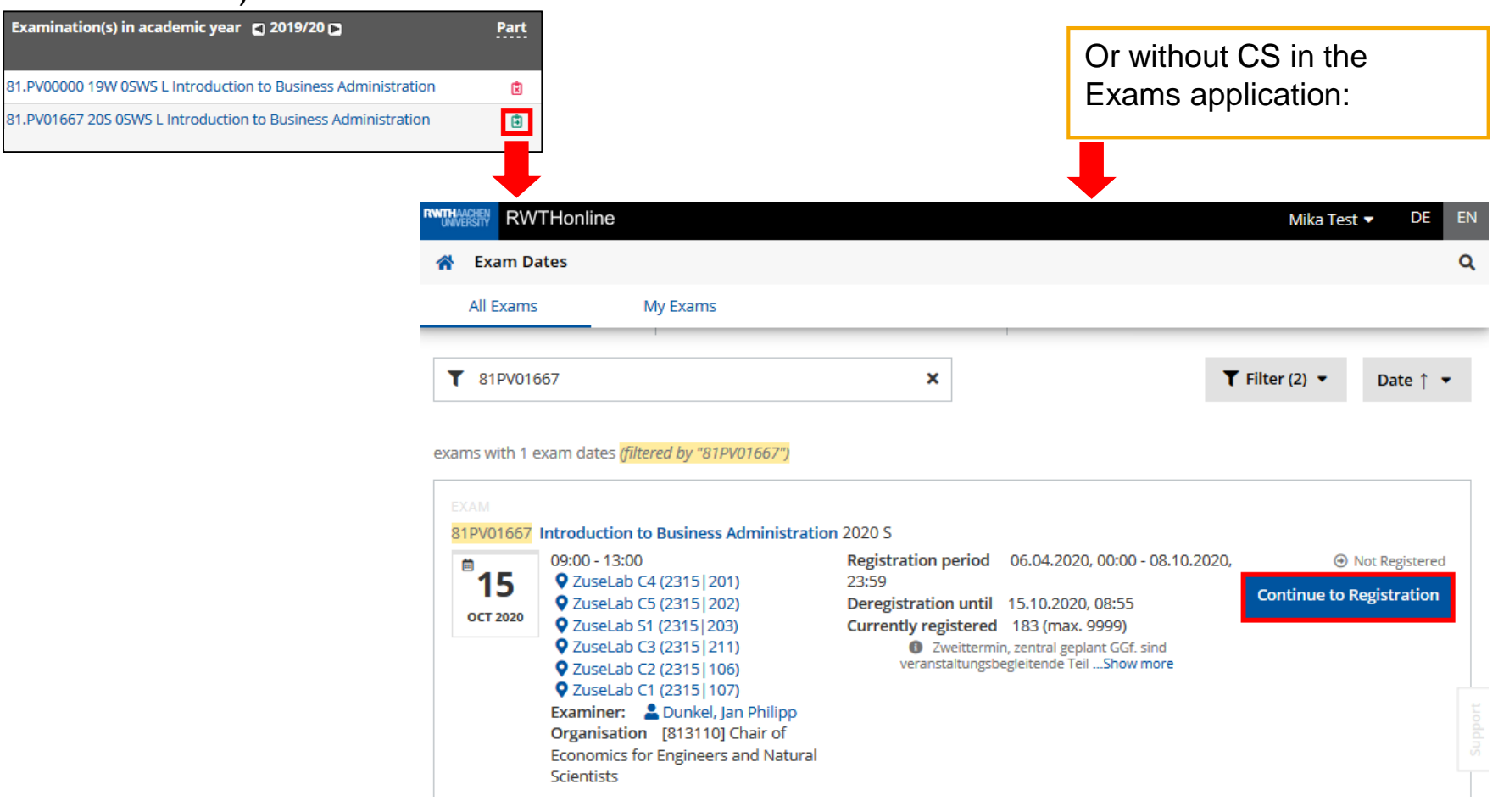

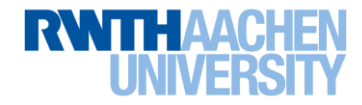

## **Registering for Exams 3/6**

- Please check all your details before you click on Register.
  - If necessary, make changes to your course of study and the curriculum context (e.g. mandatory or core elective).

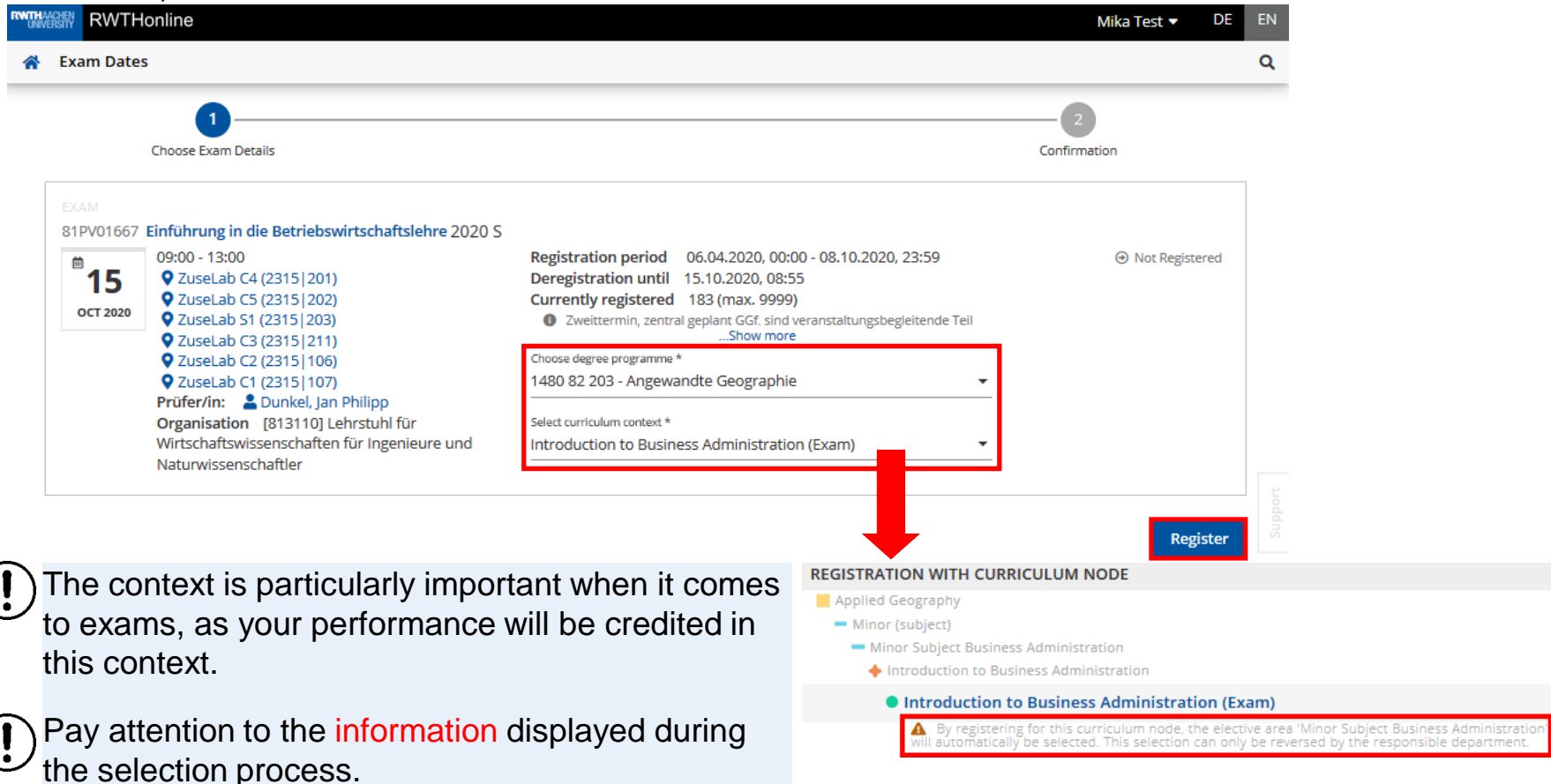

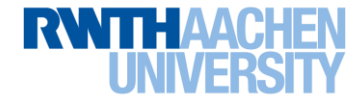

#### **Registering for Exams 4/6**

- The result of the registration procedure will be displayed afterwards:
  - Check the notification to see whether you have registered.
  - Carefully check your registration status:
    - Registration
    - Preliminary Registration

| Exam Date                                  | 25                                                                                                    |                                                                                                    |                            |
|--------------------------------------------|----------------------------------------------------------------------------------------------------|----------------------------------------------------------------------------------------------------|----------------------------|
|                                            | Choose Exam Details                                                                                                    |                                                                                                    | Confirmation               |
| S Not § Not dereg                          | ave been successfully registered.<br>e: You have been preliminarily registered for an exam<br>gistered.                                                                                                    | n. The prerequisites are checked at a later date. If you do not meet the req                                                                                                    | uirements you will be      |
|                                            |                                                                                                    |                                                                                                    |                            |
| EXAM<br>81PV01667                          | 7 Einführung in die Betriebswirtschaftslehre 2020 S<br>09:00 - 13:00                                                                                                    | Registration period 06.04.2020, 00:00 - 08.10.2020, 23:59                                                                                                    | O Preliminary Registration |
| ехам<br>81РV01667<br><b>15</b><br>ост 2020 | <ul> <li><sup>7</sup> Einführung in die Betriebswirtschaftslehre 2020 S</li> <li>09:00 - 13:00</li> <li>♥ ZuseLab C4 (2315   201)</li> <li>♥ ZuseLab C5 (2315   202)</li> <li>♥ ZuseLab S1 (2315   203)</li> </ul>                                                                                                    | Registration period06.04.2020, 00:00 - 08.10.2020, 23:59Deregistration until15.10.2020, 08:55Currently registered184 (max, 9999)Degree programme1480 82 203 - Angewandte Geographie                                                                                                    | O Preliminary Registration |
| EXAM<br>81PV01667<br><b>15</b><br>0CT 2020 | <ul> <li><sup>7</sup> Einführung in die Betriebswirtschaftslehre 2020 S</li> <li>09:00 - 13:00</li> <li>QuseLab C4 (2315   201)</li> <li>QuseLab C5 (2315   202)</li> <li>QuseLab S1 (2315   203)</li> <li>QuseLab C3 (2315   211)</li> <li>QuseLab C2 (2315   106)</li> <li>QuseLab C1 (2315   107)</li> </ul>                                                                             | Registration period       06.04.2020, 00:00 - 08.10.2020, 23:59         Deregistration until       15.10.2020, 08:55         Currently registered       184 (max, 9999)         Degree programme       1480 82 203 - Angewandte Geographie         ✓       Applied Geography / [] /         ♦ Introduction to Business Administration /         ● Introduction to Business Administration (Exam)                                                                                              | O Preliminary Registration |
| EXAM<br>81PV01667<br><b>15</b><br>0CT 2020 | <ul> <li>7 Einführung in die Betriebswirtschaftslehre 2020 S</li> <li>09:00 - 13:00</li> <li>QuseLab C4 (2315   201)</li> <li>QuseLab C5 (2315   202)</li> <li>QuseLab S1 (2315   203)</li> <li>QuseLab C3 (2315   211)</li> <li>QuseLab C2 (2315   106)</li> <li>QuseLab C1 (2315   107)</li> <li>Prüfer/in: ▲ Dunkel, Jan Philipp</li> <li>Organisation [813110] Lehrstuhl für</li> </ul> | Registration period       06.04.2020, 00:00 - 08.10.2020, 23:59         Deregistration until       15.10.2020, 08:55         Currently registered       184 (max, 9999)         Degree programme       1480 82 203 - Angewandte Geographie         ✓       Applied Geography / [] /         ♦ Introduction to Business Administration /       • Introduction to Business Administration (Exam)         Image: Status zum Anmeldezeitpunkt 29.09.2020: § Achtung! Sie wurden vorbehalShow more | O Preliminary Registration |

If you are preliminarily registered for an exam and do not meet the registration requirements within 6 days of the date, you will be automatically deregistered from the exam.

You may not sit an exam if you are only preliminarily registered for it. Check your registration status before the exam (see following slides). If in doubt, contact an examiner.

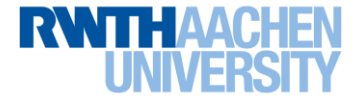

Go to All Exams

Go to My Exams

#### **Registering for Exams 5/6**

• Check your registration status in the Exams application in the My Exams tab:

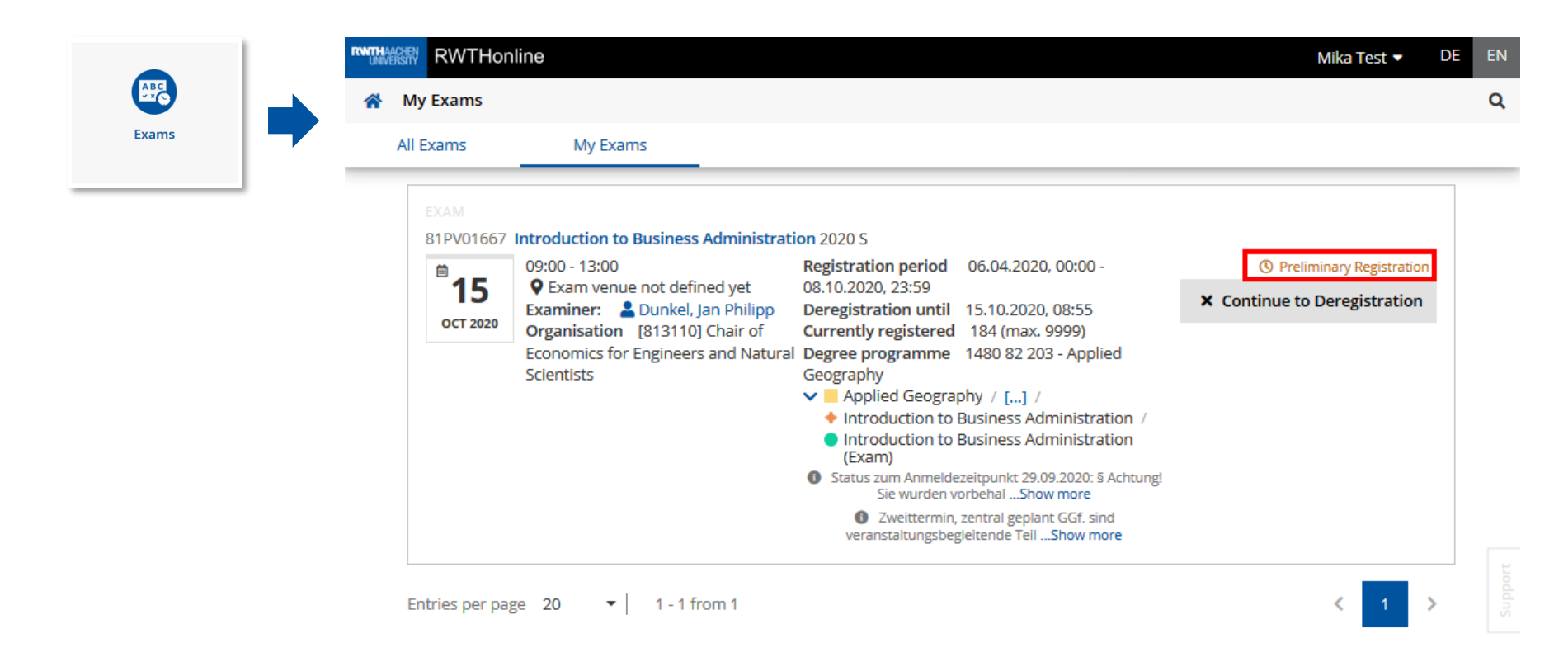

• Please note: you can also deregister from exams here during the deregistration period.

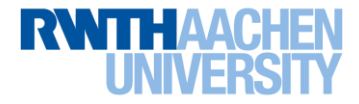

## **Registering for Exams 6/6**

- Check existing exam registrations and their consequences in Curriculum Support:
  - A green P symbol with a tick indicates your registration was successful.

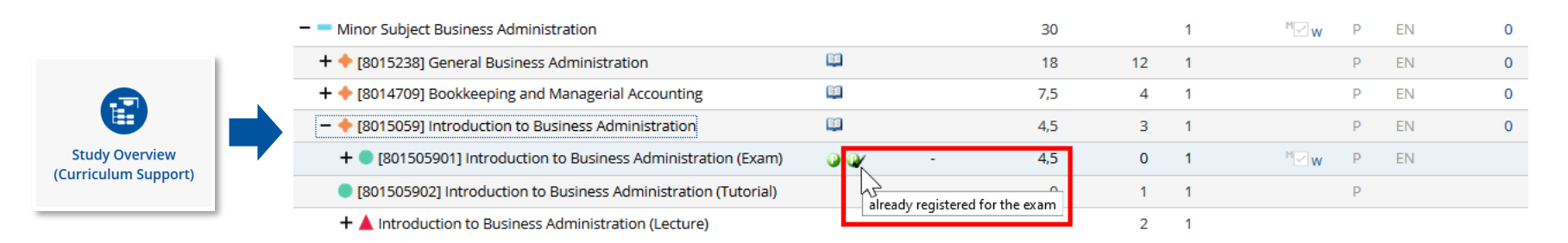

Please note that you may also choose an area when registering for an exam.

| <ul> <li>Minor Subject Business Administration</li> </ul>                                                            |                                               | 30                       |                                                                                                    | 1 | ™⊡ w              | EN | 0 |                           |
|----------------------------------------------------------------------------------------------------|-----------------------------------------------|--------------------------|----------------------------------------------------------------------------------------------------|---|-------------------|----|---|---------------------------|
| + 🔶 [8015238] General Business Administration                                                                        | <b>1</b>                                      | 18                       | 12                                                                                                    | 1 |                   | EN | 0 |                           |
| + 🔶 [8014709] Bookkeeping and Managerial Accounting                                                                  | <b>11</b>                                     | 7,5                      | 4                                                                                                    | 1 |                   | EN | 0 |                           |
| - 🔶 [8015059] Introduction to Business Administration                                                                | <b>11</b>                                     | 4,5                      | 3                                                                                                    | 1 |                   | EN | 0 |                           |
| + 🔵 [801505901] Introduction to Business Administration (Exam)                                                       | 0 Q/ -                                        | 4,5                      | 0                                                                                                    | 1 | <sup>M</sup> ⊻w P | EN |   |                           |
| [801505902] Introduction to Business Administration (Tutorial)                                                       | Node bas been selected                        |                          |                                                                                                    |   | J                 |    |   |                           |
| + A Introduction to Business Administration (Lecture) • Node has been selected<br>• Node cannot be de/selected.: The |                                               | ed.: The node '[VK] [801 | node '[VK] [801505901] Introduction to Business Administration (Exam)' may only be deselected by members of the responsib |   |                   |    |   | embers of the responsible |
| - Elective                                                                                                    | department.<br>• selected by: SYSTEM          |                          |                                                                                                    |   |                   |    |   |                           |
| <ul> <li>Professional Practical Training</li> </ul>                                                                  | <ul> <li>changed on: 29.09.2020 23</li> </ul> | 3:32                     |                                                                                                    |   |                   |    |   |                           |

You can see: it is really important you understand your own course of study and choose the right curricular context when registering.

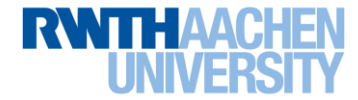

#### **Registering for Exams – Everything at a Glance!**

Identify recommended exam (see Slides 11ff)

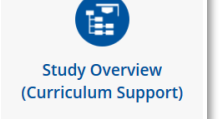

- Click on the plus sign until the exam level appears (or use the exam date node filter in the "Curriculum" view)
- A green arrow indicates that registration is possible click on it

| Exam D                                                                                           | ates                                                                                                    |                                                                                                    | (                                                      |
|--------------------------------------------------------------------------------------------------|----------------------------------------------------------------------------------------------------|----------------------------------------------------------------------------------------------------|--------------------------------------------------------|
| All Exams                                                                                        | My Exams                                                                                                    |                                                                                                    |                                                        |
|                                                                                                  |                                                                                                    |                                                                                                    |                                                        |
| 81PV01                                                                                           | 567                                                                                                    | ×                                                                                                    | Filter (2) • Date ↑ •                                  |
|                                                                                                  |                                                                                                    |                                                                                                    |                                                        |
| ns with 1 e                                                                                      | exam dates (filtered by "81PV01667")                                                                                                    |                                                                                                    |                                                        |
|                                                                                                  |                                                                                                    |                                                                                                    |                                                        |
|                                                                                                  |                                                                                                    |                                                                                                    |                                                        |
| PV01667                                                                                          | Introduction to Business Administration                                                                                                    | 2020 S                                                                                                    |                                                        |
| 4.                                                                                               | 09:00 - 13:00                                                                                                    | Registration period 06.04.2020, 00:00 - 08.10.2020,                                                                                                    | Not Registered                                         |
| 15                                                                                               | ZuseLab C4 (2315) 201)                                                                                                    | Z3:59<br>December 2011 15 10 2020 00-55                                                                                                    | Continue to Registration                               |
| OCT 2020                                                                                         | ZuseLab C5 (2315) 202)                                                                                                    | Deregistration until 15.10.2020, 08:55                                                                                                    |                                                        |
|                                                                                                  | ZuseLab S1 (2315 [203)                                                                                                    | Currently registered 183 (max. 9999)                                                                                                    |                                                        |
|                                                                                                  | <ul> <li>Zusecal CS (2315) 211)</li> <li>Zusecal ab C3 (2315) 106)</li> </ul>                                                                                                    | veranstaltungsbegleitende TeilShow more                                                                                                    |                                                        |
|                                                                                                  | Q ZuseLab C2 (2315 100)                                                                                                    |                                                                                                    |                                                        |
|                                                                                                  | Examiner: A Dunkel Jan Philipp                                                                                                    |                                                                                                    |                                                        |
|                                                                                                  | Organisation [813110] Chair of                                                                                                    |                                                                                                    |                                                        |
|                                                                                                  |                                                                                                    |                                                                                                    |                                                        |
|                                                                                                  | Economics for Engineers and Natural                                                                                                    |                                                                                                    |                                                        |
|                                                                                                  | Economics for Engineers and Natural<br>Scientists                                                                                                    |                                                                                                    |                                                        |
|                                                                                                  | Economics for Engineers and Natural<br>Scientists                                                                                                    |                                                                                                    |                                                        |
| 000 0144                                                                                         | Economics for Engineers and Natural<br>Scientists                                                                                                    |                                                                                                    |                                                        |
| RW RW                                                                                            | Economics for Engineers and Natural<br>Scientists                                                                                                    |                                                                                                    | Mika Test + DE E                                       |
| Exam Da                                                                                          | Economics for Engineers and Natural<br>Scientists<br>THonline<br>ates                                                                                                    |                                                                                                    | Mika Test ♥ DE                                         |
| Exam Da                                                                                          | Economics for Engineers and Natural<br>Scientists<br>THonline<br>ates                                                                                                    |                                                                                                    | Mika Test ♥ DE 8                                       |
| Exam Da                                                                                          | Economics for Engineers and Natural<br>Scientists<br>THOnline<br>ates                                                                                                    |                                                                                                    | Mika Test • DE I                                       |
| Exam Da                                                                                          | Economics for Engineers and Natural<br>Scientists<br>THonline<br>ates<br>1<br>0000E Exam Details                                                                                                    |                                                                                                    | Mika Test • DE E                                       |
| Exam Da                                                                                          | Economics for Engineers and Natural<br>Scientists<br>THonline<br>tes<br>Occer Exam Details                                                                                                    |                                                                                                    | Mika Test • DE E                                       |
| Exam Di                                                                                          | Economics for Engineers and Natural<br>Scientitis<br>THonline<br>Ites<br>Course Exam Details                                                                                                    |                                                                                                    | Mika Test • DE 4                                       |
| Exam Da<br>Exam Da<br>Cr                                                                         | Economics for Engineers and Natural<br>Scientists<br>THontline<br>tes<br>                                                                                                    | hre 2020 5                                                                                                    | Mika Test                                              |
| Exam Da<br>Exam Da<br>Cr<br>Cr<br>Cr<br>Cr<br>Cr<br>Cr<br>Cr<br>Cr<br>Cr<br>Cr<br>Cr<br>Cr<br>Cr | Economics for Engineers and Natural<br>Scientists THonline Ites Const Fund Deuts Einführung in die Betriebswirtschaftslei 0000 - 1300                                                                                                    | hre 2010 5<br>Registration period 06.04.2020, 00:00 - 08.10.2020,                                                                                                    | Mika Test • DE 1<br>                                   |
| Exam Da<br>Exam Da<br>Cr<br>IntPv01667<br>15                                                     | Economics for Engineers and Natural<br>Sciencess<br>THonhine<br>tes<br>Const Evan Details<br>Einführung in die Betriebswirtschaftslei<br>0000-1300<br>© Anstale 64 (2355)(201)                                                                                                    | hre 2020 5<br>Registration period 06.04.2020, 0000 - 08.10.2020,<br>23.59                                                                                                    | Mika Test • DE (<br>Confernation<br>(*) hot Registered |
| Exam D2<br>Cr<br>Cr<br>11PV01662<br>M15<br>OCT 2020                                              | Economics for Engineers and Natural<br>Scientists<br>THrontline<br>tes<br>© Informung in die Betriebswirtschaftslef<br>0900-1300<br>© Anseido C (2351) 2001)<br>© Anseido C (2351) 2001                                                                                                    | hre 2000 5<br>Registration period 06.04.3020, 0000 - 08.10.2020,<br>2359<br>Deregistration until 15.10.2020, 08:55                                                                                                    | Mika Text • DE<br>Confirmation<br>On too Registered    |
| Cr<br>Exam Da<br>Cr<br>M<br>11Pv01663<br>M<br>15<br>OCT 2020                                     | Economics for Engineers and Natural<br>Scientists<br>THoofiline<br>test<br>Scientific Science Family Science Family<br>Science Fam Details<br>Einführung in die Betriebewirtschaftslei<br>9000-1300<br>9 Castela & C(215) 2001<br>9 Castela & C(215) 2001<br>9 Castela & C(215) 2001<br>9 Castela & C(215) 2001                                                                                                    | hre 200 5<br>Registration period 66,04,2020, 0000 - 08,10,2020,<br>23-59<br>Deregistration until 15,10,2020, 08-55<br>Currently registration until 110 (Januar 0000) period                                                                                                    | Mika Test • DE (<br>Confernation                       |
| Exam D2<br>cr<br>11PV01662<br>M15<br>oct 2020                                                    | Economics for Engineers and Natural<br>Sciencess<br>THominico<br>Conse Isan Details<br>Einfoldung In die Berleibewirtschaftslei<br>Georgen 1320<br>9 Janeit 46 (2315) 2021<br>9 Janeit 46 (2315) 2021<br>9 Janeit 46 (2315) 20                                                                                                    | hre 2000 5<br>Registration period 06.04.2020, 00:00 - 08.10.2020,<br>2359<br>Deregistration until 15.10.2020, 08:55<br>Currently registered 118 (Jana, 5990)<br>• Registration until 15.10.2020, 08:55<br>Currently registered 118 (Jana, 5990)                                                                                                    | Mika Text • DE<br>Confirmation<br>On hot Registered    |
| Exam D2<br>cr<br>11Pv01667<br>m15<br>oct 2020                                                    | Economics for Ingeners and Natural<br>Scientists<br>THonhine<br>tes<br>Einfohrung in die Betriebewirtschaftslei<br>0000-1300<br>© Janetak 6 (2215) (201)<br>© Janetak 6 (2215) (201)<br>© Janetak 6 (2215) (201)<br>© Janetak 6 (2215) (201)<br>© Janetak 6 (2215) (201)<br>© Janetak 6 (2215) (201)<br>© Janetak 6 (2215) (201)<br>© Janetak 6 (2215) (201)<br>© Janetak 6 (2215) (201)<br>© Janetak 6 (2215) (201)                                                                                                    | hre 2005<br>Registration period 06.04.2003, 0000 - 08.10.2000,<br>23:59<br>Deregistration until 15.10.2002, 0055<br>Currently registrat 620 and<br>0 Destatoma, tenar gaptart 620 and<br>0 Destatoma tenar gaptart 620 and<br>0 Destatoma tenar gaptart 620 and<br>0 Destato    | Mika Test • DE                                         |
| Exam Da<br>Exam Da<br>Cr<br>Cr<br>M<br>19V01667<br>M<br>15<br>OCT 2020                           | Economics for Engineers and Natural<br>Sciencess<br>THonline<br>Sciencess<br>Sciencess<br>S | hre 2005<br>Registration period 06.04.2020, 0000 - 08.10.2020,<br>23:59<br>Currently registration until 15.10.2020, 08:55<br>Currently registrated 18.1 marks 0500<br>• Descent 18.2 Marks 050 million<br>• Descent 18.2 Marks 050 million<br>• Descent 18.2 | Mika Text                                              |
| Exam Di<br>Cr<br>HPV01667<br>M15<br>OCT 2020                                                     | Economics for ingeneers and Natural<br>Scientists<br>Filonitine<br>tes<br>Einfohrung in die Betriebewirtschaftslat<br>9090-1320<br>9 Janetak de (2151) 2011<br>9 Janetak de (2151) 2011<br>9 Janetak de (2151) 2011<br>9 Janetak de (2151) 2011<br>9 Janetak de (2151) 2011<br>9 Janetak de (2151) 2011<br>9 Janetak de (2151) 2011<br>9 Janetak de (2151) 2011<br>9 Janetak de (2151) 2011<br>9 Janetak de (2151) 1010<br>9 Janetak de (2151) 1010<br>9 Janetak de (2151) 1010                                                                                                    | hr 2005<br>Registration period<br>2329<br>Dengistration until 15,10,200, 0655<br>Currently registration 113,100,200, 0655<br>Currently registration 113,100,000<br>© Jacestman, scratt gaptart GG set<br>examining priori 113,100,000 period<br>Conta dage anginame"<br>14,000 22,003 - Appendix Geographie                                                                                                    | Mika Test • DE                                         |
| Exam D:<br>cr<br>11Pv01663<br>m15<br>oct 2020                                                    | Economics for Engineers and Natural<br>Sciencess<br>THombile<br>International Control (Control (Contro                                                                                                    | hre 2005 Registration parked 66.04.2020, 0000 - 08.10.2020, 23:59 Deregistration until 15.10.2020, 08:05 October (15.10.2020, 08:05) October (15.10.2020, 08:05) October (                                                                                                    | Mila Test                                              |

#### First step under "All Exams"

Select date by clicking on "Continue to Registration"

#### Steps in the registration form:

- Check all details, especially course of study and curriculum context ()
- Check information when choosing the context in your curriculum(
- Click on "Continue to Registration"

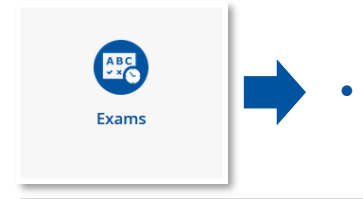

After successfully registering, you can view your exam date in the Exams application. You may deregister from it until the specified deadline.

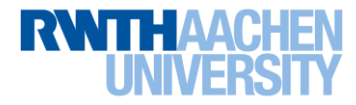

# Information

- Checklists
- Glossary
- Further help and support

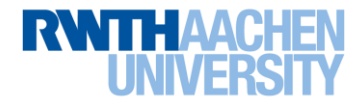

# **Checklist at the Beginning of the Semester**

| Check | Questions                                                                                                    |                   |              |  | Associated Application |   |
|-------|----------------------------------------------------------------------------------------------------|-------------------|--------------|--|------------------------|---|
| -     | Are my address details still correct?                                                                            |                   |              |  | Current/Home Address   |   |
|       | Please note: make sure your current address in particular is always up to date, so mail can be delivered to you. |                   |              |  |                        |   |
|       | Have I made all payments correctly?                                                                              |                   |              |  | Tuition Fees           |   |
|       | Has my enrollment been registered on RWTHonline?                                                                 |                   |              |  | Study Status           |   |
|       |                                                                                                    |                   |              |  |                        | × |
|       | Current/Home                                                                                                    | €<br>Tuition Fees | Study Status |  |                        |   |
|       | Address                                                                                                    | Tutton rees       | Stady Status |  |                        |   |

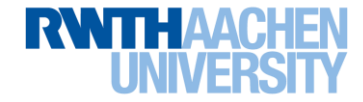

## **Checklist for Planning Your Studies**

| Check | Questions                                                                                                    | Associated Application                                                                                                    |
|-------|----------------------------------------------------------------------------------------------------|----------------------------------------------------------------------------------------------------|
|       | What are the requirements according to my examination regulations?                                                                                                    | Examination regulations                                                                                                    |
|       | <ul> <li>How is my course of study structured? (Tip:<br/>"Studienverlaufsplan")</li> <li>Where can I find all the information on the modules in my<br/>course of study? (Tip: module handbook)</li> <li>What modules are recommended in my semester (Tip:<br/>Semester plan) and what courses and exams do I have to<br/>register for?</li> </ul> | <ul> <li>Study Overview</li> <li>(Curriculum Support)</li> </ul>                                                                                                    |
|       | What courses am I registered for?                                                                                                    | Courses                                                                                                    |
|       | What exams am I registered for?                                                                                                    | Exams                                                                                                    |
|       | When do my courses or exams take place?<br>Please note: adjust your calendar to suit your own needs!                                                                                                    | My Calendar                                                                                                    |
|       | Image: Study Overview<br>RegulationsImage: Study Overview<br>(Curriculum Support)Image: Study Overview<br>CoursesImage: Study Overview<br>Exams                                                                                                    | ×<br>The second second sec |

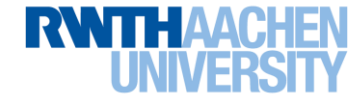

#### **Checklist Toward the End of the Semester**

| Check | Questions                                                                                                    | Associated Application                                                                                                    | h               |  |
|-------|----------------------------------------------------------------------------------------------------|----------------------------------------------------------------------------------------------------|-----------------|--|
|       | <ul> <li>What is the deadline for rece<br/>enroll in the next semester?</li> <li>What amount do I have to tra<br/>Purpose?</li> </ul> | Tuition Fees                                                                                                    |                 |  |
|       | Do I have the status "re-enrolled payment has been received?                                                                          | I" in the new semester once my                                                                                                    | Study Status    |  |
|       | Are all my achievements listed of                                                                                                    | on RWTHonline?                                                                                                    | My Achievements |  |
|       | Tuition Fees                                                                                                    | (With the second second | ×               |  |

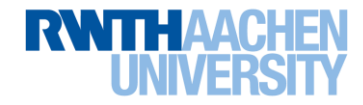

## Glossary

| Academic Year                          | An academic year consists of a winter and summer semester, e.g. academic year 2020/20<br>winter semester 2020/2021 and summer semester 2021<br>Often only the academic year can be set on RWTHonline instead of the summer semester<br>(abbreviated as SuSe or S) or the winter semester (abbreviated as WiSe or W) | 021 includes<br>r     |
|----------------------------------------|----------------------------------------------------------------------------------------------------|-----------------------|
| Assigned confirmed place               | Registration status for courses, which permits students to participate in them<br>These course dates are transferred to your personal calendar<br>Access to RWTHmoodle classrooms is granted                                                                                                    |                       |
| Course Number                          | The number of a course: for a lecture, exercise e.g. 31.46776, or exam in the format 31.P Displayed, for example, in Curriculum Support under the course offering $\blacktriangle$ or exam offering at the beginning of the course link                                                                             | 'V00004<br>ng ● level |
| Credit Points                          | Also called ECTS credits or abbreviated to CP<br>Are credit points for evaluated student performances in modules<br>A predefined number of these credits is required to complete a module<br>This number of credits to be completed is listed in the column "ECTS Cr." in Curriculum S<br>example                   | upport, for           |
| Curricular<br>Context                  | Refers to Curriculum Support on RWTHonline<br>Also called curriculum context, position in the curriculum, or SPO context<br>Is selected during registration, e.g. to enable credits to be correctly assigned to the desire<br>one's own course of study                                                             | ed area in            |
| Curriculum<br>Support<br>(Application) | Represents the structure of the course of study on RWTHonline<br>You can see your study progression here<br>Has the views "Curriculum" and "Semester Plan"                                                                                                    |                       |
| Free<br>Registration                   | Registration without curricular context is called free registration<br>Achievements completed with free registration will not be assigned to your course of study                                                                                                    | У                     |
| Slide 41 Introduct                     | RWTHonline for Students – Winter Semester 2020/21 I As of October 2020                                                                                                    |                       |

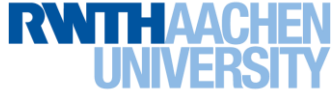

#### Glossary

| Module                      | • | A course of study component that is completed by means of assessments and the credit points earned from them<br>Completed modules are marked with a green P in the line of the module in the "Pos" column in Curriculum Support                                                                                                    |
|-----------------------------|---|----------------------------------------------------------------------------------------------------|
| Module<br>Handbook          | • | Illustrates the modular structure of the course of study<br>Gives detailed information on modules and also lists associated courses and exams                                                                                                    |
| Nodes                       | • | A technical term from RWTHonline to illustrate the structure of your course of study<br>The color-coded symbols in Curriculum Support – square, rectangle, plus, triangle, circle – are called<br>nodes of a certain type (e.g. plus in orange = module node)                                                                             |
| Preliminary<br>Registration | • | With preliminary registration, the participation requirements can still be met after the registration procedure. Preliminary registration does not yet grant you the right to participate in the examination! If you do not meet the requirements within 6 days of the exam date, RWTHonline will automatically cancel your registration. |
| "Studienverlaufs<br>plan"   | • | Found in the appendix of the examination regulations<br>Indicates the semester in which courses should be taken                                                                                                    |
| Study Tree                  | • | A term for the modular structure of the course of study and its graphic implementation in the Curriculum Support application on RWTHonline<br>The individual elements of the tree, called "nodes" on RWTHonline, are all connected to the root, which represents the subject area and the version of the examination regulations          |

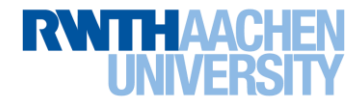

## **Further Help and Support**

- Instructions in the RWTHonline documentation portal in the Wiki internal of the RWTH: <a href="https://wiki-intern.rwth-aachen.de/display/RD/Manuals+for+Students">https://wiki-intern.rwth-aachen.de/display/RD/Manuals+for+Students</a>
- Information on the RWTH website
  - Studying at RWTH
  - <u>Glossary of Academic Terms</u>
  - Official Announcements (e.g. General Examination Regulations)
- Student Advice Centre and Departmental Advising
  - <u>Departmental Advisors</u>
  - <u>Student Advice Centre</u>
  - <u>AStA Students' Committee, Student Councils</u>
  - <u>Registrar's Office</u>, <u>International Office</u>
  - <u>Central Examination Office</u>
- RWTHonline Support
   For technical problems: https://online.rwth-aachen.de/support/#/main

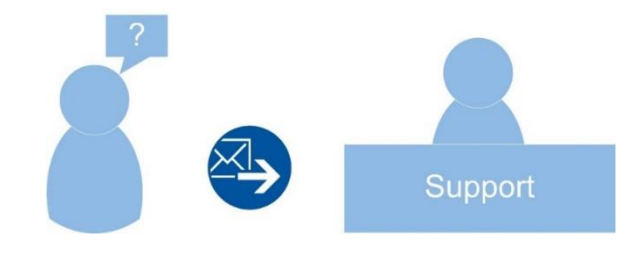

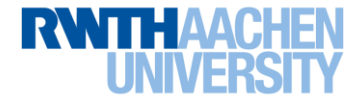

# We Wish You the Best of Luck for Your Studies!

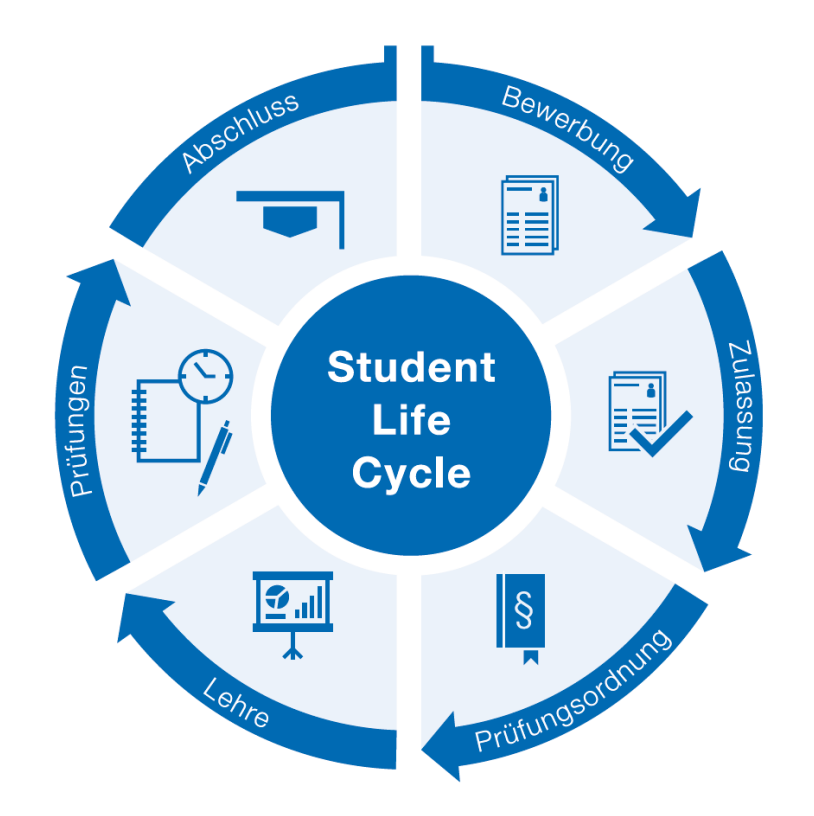

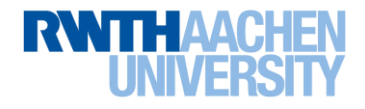